# **User Guide**

**XTP Systems** 

# **XTP SFR HD 4K**

**XTP Scaling Fiber Optic Receiver** 

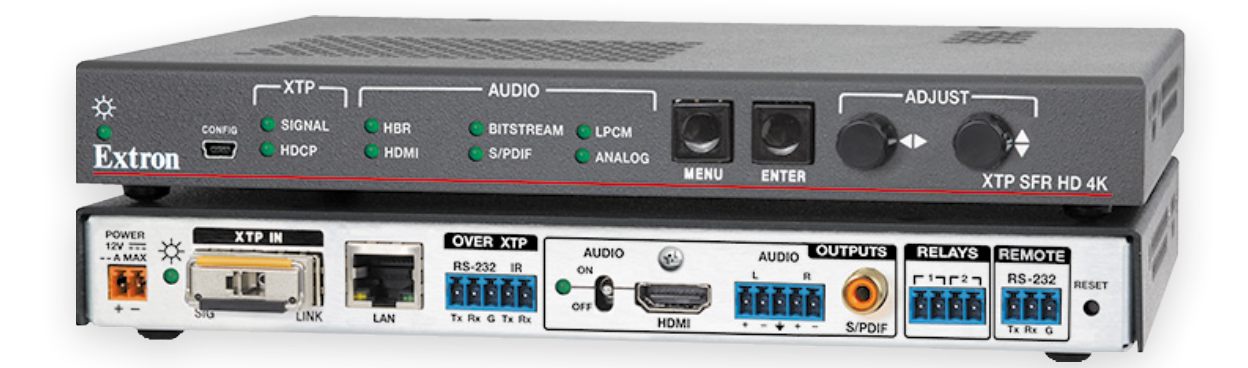

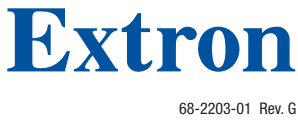

01 20

# **Safety Instructions**

#### Safety Instructions • English

- ★ WARNING: This symbol, ▲, when used on the product, is intended to alert the user of the presence of uninsulated dangerous voltage within the product's enclosure that may present a risk of electric shock.
- **ATTENTION:** This symbol, **(**), when used on the product, is intended to alert the user of important operating and maintenance (servicing) instructions in the literature provided with the equipment.

For information on safety guidelines, regulatory compliances, EMI/EMF compatibility, accessibility, and related topics, see the Extron Safety and Regulatory Compliance Guide, part number 68-290-01, on the Extron website, **www.extron.com**.

#### Sicherheitsanweisungen • Deutsch

**WARNUNG:** Dieses Symbol 🖄 auf dem Produkt soll den Benutzer darauf aufmerksam machen, dass im Inneren des Gehäuses dieses Produktes gefährliche Spannungen herrschen, die nicht isoliert sind und die einen elektrischen Schlag verursachen können.

**VORSICHT:** Dieses Symbol 🛆 auf dem Produkt soll dem Benutzer in der im Lieferumfang enthaltenen Dokumentation besonders wichtige Hinweise zur Bedienung und Wartung (Instandhaltung) geben.

Weitere Informationen über die Sicherheitsrichtlinien, Produkthandhabung, EMI/EMF-Kompatibilität, Zugänglichkeit und verwandte Themen finden Sie in den Extron-Richtlinien für Sicherheit und Handhabung (Artikelnummer 68-290-01) auf der Extron-Website, www.extron.com.

#### Instrucciones de seguridad • Español

ADVERTENCIA: Este símbolo, A, cuando se utiliza en el producto, avisa al usuario de la presencia de voltaje peligroso sin aislar dentro del producto, lo que puede representar un riesgo de descarga eléctrica.

ATENCIÓN: Este símbolo, ▲, cuando se utiliza en el producto, avisa al usuario de la presencia de importantes instrucciones de uso y mantenimiento recogidas en la documentación proporcionada con el equipo.

Para obtener información sobre directrices de seguridad, cumplimiento de normativas, compatibilidad electromagnética, accesibilidad y temas relacionados, consulte la Guía de cumplimiento de normativas y seguridad de Extron, referencia 68-290-01, en el sitio Web de Extron, www.extron.com.

#### Instructions de sécurité • Français

AVERTISSEMENT : Ce pictogramme, A, lorsqu'il est utilisé sur le produit, signale à l'utilisateur la présence à l'intérieur du boîtier du produit d'une tension électrique dangereuse susceptible de provoquer un choc électrique.

ATTENTION: Ce pictogramme, A, lorsqu'il est utilisé sur le produit, signale à l'utilisateur des instructions d'utilisation ou de maintenance importantes qui se trouvent dans la documentation fournie avec le matériel.

Pour en savoir plus sur les règles de sécurité, la conformité à la réglementation, la compatibilité EMI/EMF, l'accessibilité, et autres sujets connexes, lisez les informations de sécurité et de conformité Extron, réf. 68-290-01, sur le site Extron, www.extron.com.

#### Istruzioni di sicurezza • Italiano

- AVVERTENZA: Il simbolo, A, se usato sul prodotto, serve ad avvertire l'utente della presenza di tensione non isolata pericolosa all'interno del contenitore del prodotto che può costituire un rischio di scosse elettriche.
- ATTENTZIONE: Il simbolo, 🔔, se usato sul prodotto, serve ad avvertire l'utente della presenza di importanti istruzioni di funzionamento e manutenzione nella documentazione fornita con l'apparecchio.

Per informazioni su parametri di sicurezza, conformità alle normative, compatibilità EMI/EMF, accessibilità e argomenti simili, fare riferimento alla Guida alla conformità normativa e di sicurezza di Extron, cod. articolo 68-290-01, sul sito web di Extron, **www.extron.com**.

#### Instrukcje bezpieczeństwa • Polska

**OSTRZEŻENIE:** Ten symbol, <sup>(A)</sup>, gdy używany na produkt, ma na celu poinformować użytkownika o obecności izolowanego i niebezpiecznego napięcia wewnątrz obudowy produktu, który może stanowić zagrożenie porażenia prądem elektrycznym.

UWAGI: Ten symbol, ▲, gdy używany na produkt, jest przeznaczony do ostrzegania użytkownika ważne operacyjne oraz instrukcje konserwacji (obsługi) w literaturze, wyposażone w sprzęt.

Informacji na temat wytycznych w sprawie bezpieczeństwa, regulacji wzajemnej zgodności, zgodność EMI/EMF, dostępności i Tematy pokrewne, zobacz Extron bezpieczeństwa i regulacyjnego zgodności przewodnik, część numer 68-290-01, na stronie internetowej Extron, **www.extron.com**.

#### Инструкция по технике безопасности • Русский

**ПРЕДУПРЕЖДЕНИЕ:** Данный символ, A, если указан на продукте, предупреждает пользователя о наличии неизолированного опасного напряжения внутри корпуса продукта, которое может привести к поражению электрическим током.

**ВНИМАНИЕ:** Данный символ, (1), если указан на продукте, предупреждает пользователя о наличии важных инструкций по эксплуатации и обслуживанию в руководстве, прилагаемом к данному оборудованию.

Для получения информации о правилах техники безопасности, соблюдении нормативных требований, электромагнитной совместимости (ЭМП/ЭДС), возможности доступа и других вопросах см. руководство по безопасности и соблюдению нормативных требований Extron на сайте Extron: , www.extron.com, номер по каталогу - 68-290-01.

### 安全说明 • 简体中文

警告: 金产品上的这个标志意在警告用户该产品机壳内有暴露的危险 电压, 有触电危险。

**注意**: ▲ 产品上的这个标志意在提示用户设备随附的用户手册中有 重要的操作和维护(维修) 说明。

关于我们产品的安全指南、遵循的规范、EMI/EMF的兼容性、无障碍 使用的特性等相关内容,敬请访问 Extron 网站,www.extron.com,参见 Extron 安全规范指南,产品编号 68-290-01。

#### 安全記事 • 繁體中文

警告: ▲ 若產品上使用此符號, 是為了提醒使用者, 產品機殼內存在著 可能會導致觸電之風險的未絕緣危險電壓。

**注意** ▲ 若產品上使用此符號,是為了提醒使用者,設備隨附的用戶手冊中有 重要的操作和維護(維修)説明。

有關安全性指導方針、法規遵守、EMI/EMF 相容性、存取範圍和相關主題的詳細資 訊,請瀏覽 Extron 網站: www.extron.com,然後參閱《Extron 安全性與法規 遵守手冊》,準則編號 68-290-01。

#### 安全上のご注意・日本語

警告: この記号 本が製品上に表示されている場合は、筐体内に絶縁されて いない高電圧が流れ、感電の危険があることを示しています。

注意: この記号 ▲ が製品上に表示されている場合は、本機の取扱説明書に 記載されている重要な操作と保守(整備)の指示についてユーザーの注意 を喚起するものです。

安全上のご注意、法規厳守、EMI/EMF適合性、その他の関連項目に ついては、エクストロンのウェブサイト www.extron.com より『Extron Safety and Regulatory Compliance Guide』(P/N 68-290-01) をご覧ください。

## 안전 지침 • 한국어

**경고:** 이 기호 ▲ 가 제품에 사용될 경우, 제품의 인클로저 내에 있는 접지되지 않은 위험한 전류로 인해 사용자가 감전될 위험이 있음을 경고합니다.

**주의:** 이 기호 ▲ 가 제품에 사용될 경우, 장비와 함께 제공된 책자에 나와 있는 주요 운영 및 유지보수(정비) 지침을 경고합니다.

안전 가이드라인, 규제 준수, EMI/EMF 호환성, 접근성, 그리고 관련 항목에 대한 자세한 내용은 Extron 웹 사이트(**www.extron.com**)의 Extron 안전 및 규제 준수 안내서, 68-290-01 조항을 참조하십시오.

#### Copyright

© 2015-2020 Extron Electronics. All rights reserved. www.extron.com

#### Trademarks

All trademarks mentioned in this guide are the properties of their respective owners. The following registered trademarks (<sup>®</sup>), registered service marks (<sup>SM</sup>), and trademarks (<sup>TM</sup>) are the property of RGB Systems, Inc. or Extron Electronics (see the current list of trademarks on the **Terms of Use** page at **www.extron.com**):

#### **Registered Trademarks** (®)

Extron, Cable Cubby, ControlScript, CrossPoint, DTP, eBUS, EDID Manager, EDID Minder, Flat Field, FlexOS, Glitch Free. Global Configurator, Global Scripter, GlobalViewer, Hideaway, HyperLane, IP Intercom, IP Link, Key Minder, LinkLicense, Locklt, MediaLink, MediaPort, NetPA, PlenumVault, PoleVault, PowerCage, PURE3, Quantum, Show Me, SoundField, SpeedMount, SpeedSwitch, StudioStation, System *INTEGRATOR*, TeamWork, TouchLink, V-Lock, VideoLounge, VN-Matrix, VoiceLift, WallVault, WindoWall, XPA, XTP, XTP Systems, and ZipClip

Registered Service Mark<sup>(SM)</sup>: S3 Service Support Solutions

#### Trademarks (TM)

AAP, AFL (Accu-RATE Frame Lock), ADSP (Advanced Digital Sync Processing), Auto-Image, AVEdge, CableCover, CDRS (Class D Ripple Suppression), Codec Connect, DDSP (Digital Display Sync Processing), DMI (Dynamic Motion Interpolation), Driver Configurator, DSP Configurator, DSVP (Digital Sync Validation Processing), eLink, EQIP, Everlast, FastBite, Flex55, FOX, FOXBOX, IP Intercom HelpDesk, MAAP, MicroDigital, Opti-Torque, PendantConnect, ProDSP, QS-FPC (QuickSwitch Front Panel Controller), Room Agent, Scope-Trigger, ShareLink, SIS, Simple Instruction Set, Skew-Free, SpeedNav, Triple-Action Switching, True4K, Vector 4K, WebShare, XTRA, and ZipCaddy

# **FCC Class A Notice**

This equipment has been tested and found to comply with the limits for a Class A digital device, pursuant to part 15 of the FCC rules. The Class A limits provide reasonable protection against harmful interference when the equipment is operated in a commercial environment. This equipment generates, uses, and can radiate radio frequency energy and, if not installed and used in accordance with the instruction manual, may cause harmful interference to radio communications. Operation of this equipment in a residential area is likely to cause interference. This interference must be corrected at the expense of the user.

# **Class 1 Laser Product**

Any service to this product must be carried out by Extron Electronics and its qualified service personnel.

**CAUTION:** Using controls, making adjustments, or performing procedures in a manner other than what is specified herein may result in hazardous radiation exposure.

**NOTE:** For more information on safety guidelines, regulatory compliances, EMI/EMF compatibility, accessibility, and related topics, see the "Extron Safety and Regulatory Compliance Guide" on the Extron website.

# Produit laser de classe 1

Si ce produit a besoin d'un quelconque entretient, celui-ci doit être fait par Extron Electronics et son personnel qualifié.

**ATTENTION :** L'utilisation de commandes, la réalisation de réglages, ou l'exécution de procédures de manière contraire aux dispositions établies dans le présent document, présente un risque d'exposition dangereuse aux radiations.

**Remarque:** Pour plus d'informations sur les directives de sécurité, les conformités de régulation, la compatibilité EMI/EMF, l'accessibilité, et les sujets en lien, consultez le « **Informations de sécurité et de conformité Extron** » sur le site internet d'Extron.

# **Conventions Used in this Guide**

# **Notifications**

The following notifications are used in this guide:

**WARNING:** Potential risk of severe injury or death.

**AVERTISSEMENT :** Risque potentiel de blessure grave ou de mort.

**CAUTION:** Risk of minor personal injury.

**ATTENTION :** Risque de blessure mineure.

## **ATTENTION:**

- Risk of property damage.
- Risque de dommages matériels.

NOTE: A note draws attention to important information.

**TIP:** A tip provides a suggestion to make working with the application easier.

## **Software Commands**

Commands are written in the fonts shown here:

^ARMerge Scene,,Op1 scene 1,1 ^B51 ^W^C

[Ø1] RØØØ4ØØ3ØØØØ4ØØØØ8ØØØ6ØØ[Ø2] 35[17][Ø3]

```
Esc X1 * X17 * X20 * X23 * X21 CE -
```

**NOTE:** For commands and examples of computer or device responses mentioned in this guide, the character "Ø" is used for the number zero and "0" is the capital letter "o."

Computer responses and directory paths that do not have variables are written in the font shown here:

Reply from 208.132.180.48: bytes=32 times=2ms TTL=32

C:\Program Files\Extron

Variables are written in slanted form as shown here:

ping xxx.xxx.xxx.xxx -t

SOH R Data STX Command ETB ETX

Selectable items, such as menu names, menu options, buttons, tabs, and field names are written in the font shown here:

From the **File** menu, select **New**. Click the **OK** button.

# **Specifications Availability**

Product specifications are available on the Extron website, www.extron.com.

# **Extron Glossary of Terms**

A glossary of terms is available at http://www.extron.com/technology/glossary.aspx.

# Contents

| Introduction                 | . 1 |
|------------------------------|-----|
| Guide Overview               | 1   |
| Product Description          | 1   |
| System Compatibility         | 2   |
| Cable Transmission           | 2   |
| Control Methods              | 3   |
| Features                     | 3   |
| XTP Interconnection Features | 3   |
| Video Features               | 3   |
| Audio Features               | 4   |
| Control Features             | 4   |
| General Features             | . 4 |
| Installation                 | 5   |

| Rear Panel Connectors                | 5  |
|--------------------------------------|----|
| XTP Interconnection                  | 6  |
| Output Connections                   | 6  |
| Control Connections                  | 7  |
| Connection Details                   | 8  |
| HDMI Connection                      | 8  |
| RS-232 and IR Over XTP Communication | g  |
| Power Connection                     | 10 |
|                                      |    |

Operation12Front Panel Features12HDMI Audio Switch13

| Audio Output Overview                     | 13 |
|-------------------------------------------|----|
| On-Screen Display Menu System             | 14 |
| Menu Navigation Using Front Panel         |    |
| Controls                                  | 14 |
| Menu Overview                             | 14 |
| Image Reset Submenu                       | 15 |
| Picture Controls Submenu                  | 16 |
| User Presets Submenu                      | 17 |
| Input Configuration Submenu               | 18 |
| Output Configuration Submenu              | 18 |
| Advanced Configuration Submenu            | 21 |
| Front Panel Lockout Mode (Executive Mode) | 22 |
| Reset Modes                               | 22 |
|                                           |    |

| SIS Configuration and Control        | 23 |
|--------------------------------------|----|
| Host Device Connection               | 23 |
| SIS Overview                         | 23 |
| Host and Device Communication        | 23 |
| Device-Initiated Message             | 23 |
| Error Responses                      | 24 |
| Command and Response Tables Overview | 24 |
| Symbol Definitions                   | 24 |
| Command and Response Tables for SIS  |    |
| Commands                             | 25 |
| Picture Adjustment Commands          | 25 |
| Output Configuration Commands        | 26 |
| Audio Configuration Commands         | 28 |
| Preset Commands                      | 29 |
| Advanced Configuration Commands      | 29 |
| Device Commands                      | 31 |
| Configuration Software               | 32 |

| onliguration Software         | 32 |
|-------------------------------|----|
| Software Installation         | 32 |
| Software Download Center Page | 32 |
| Software Product Page         | 33 |
| Software Connection           | 34 |
| Software Operation            | 35 |
| Menu Bar                      | 35 |
| Device Settings               | 38 |

| Reference Information | 47 |
|-----------------------|----|
| Mounting              | 47 |
| Tabletop Mounting     | 47 |
| Furniture Mounting    | 47 |
| Rack Mounting         | 47 |
| Firmware Download     | 48 |
|                       |    |

# Introduction

This section contains general information about this guide and the Extron XTP SFR HD 4K scaling receiver. Topics in this section include the following:

- Guide Overview
- Product Description
- Features

# **Guide Overview**

This guide provides installation, operation, control, and reference information for the XTP SFR HD 4K scaling receiver series primarily in point-to-point applications.

**NOTE:** See an XTP matrix switcher user guide at **www.extron.com** for matrix applications.

In this guide, the terms "scaling receiver" and "XTP SFR HD 4K" are used interchangeably to refer to the XTP SFR HD 4K SM scaling fiber receiver or XTP SFR HD 4K MM scaling fiber receiver.

# **Product Description**

The Extron XTP SFR HD 4K receives video, audio, bidirectional RS-232 and IR, and Ethernet signals over a single fiber optic cable. It incorporates Extron Vector 4K scaling technology to deliver selectable HDMI output resolutions up to 4K. For streamlined integration, it features on-screen menus, audio de-embedding to digital S/PDIF or analog stereo audio outputs, and relays for room control. Ethernet extension along with RS-232 and IR insertion allow LAN access and remote AV device control.

The following diagram shows one way the XTP SFR HD 4K can be integrated in an XTP point-to-point application.

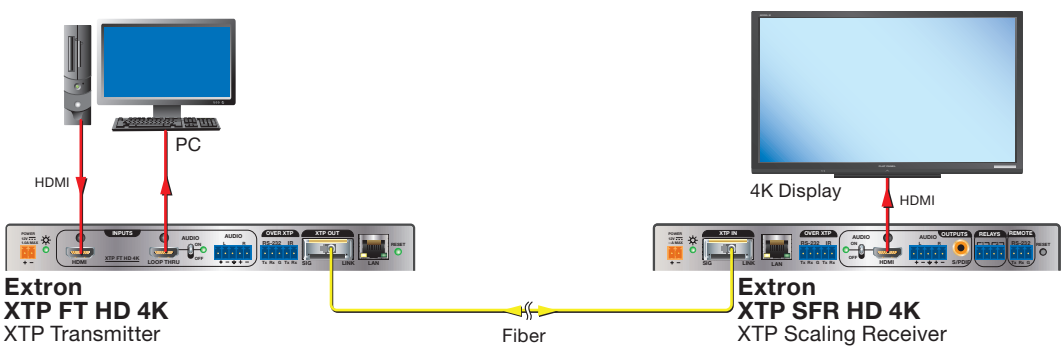

Figure 1. Typical XTP SFR HD 4K Point-to-Point Application

**WARNING: Potential risk of severe injury.** The XTP SFR HD 4K outputs continuous invisible light, which may be harmful to the eyes; use with caution.

**AVERTISSEMENT : Risque potentiel de blessure grave ou de mort.** Le XTP SFR HD 4K émet une lumière invisible en continu qui peut être dangereux pour les yeux, à utiliser avec précaution.

- Do not look into the rear panel fiber optic cable connectors or into the fiber optic cables themselves.
- Ne regardez pas dans les connecteurs de câble fibre optique sur le panneau arrière ou dans les câbles fibre optique eux-mêmes.
- Plug the attached dust caps into the optical transceivers when the fiber cable is unplugged.
- Branchez les protections contre la poussière dans l'ensemble émetteur/récepteur lorsque le câble fibre optique est débranché.

## System Compatibility

The XTP SFR HD 4K is compatible with XTP systems, but the maximum video resolution may be limited with different XTP devices. See the table below for maximum video resolutions and refresh rates for various XTP systems.

|       |                 | Output               |                      |                      |                      |  |  |  |  |  |  |  |
|-------|-----------------|----------------------|----------------------|----------------------|----------------------|--|--|--|--|--|--|--|
|       |                 | Non-4K               | 4K Fiber             | 4K Twisted<br>Pair   | 4K Plus              |  |  |  |  |  |  |  |
|       | Analog          | 1920x1200<br>@ 60 Hz | 1920x1200<br>@ 60 Hz | 1920x1200<br>@ 60 Hz | 1920x1200<br>@ 60 Hz |  |  |  |  |  |  |  |
| Input | Non-4K Digital  | 2048x1080<br>@ 60 Hz | 2048x1080<br>@ 60 Hz | 2048x1080<br>@ 60 Hz | 2048x1080<br>@ 60 Hz |  |  |  |  |  |  |  |
|       | 4K Fiber        | 2048x1080<br>@ 60 Hz | 4096x2160<br>@ 24 Hz | 4096x2160<br>@ 24 Hz | 4096x2160<br>@ 24 Hz |  |  |  |  |  |  |  |
|       | 4K Twisted Pair | 2048x1080<br>@ 60 Hz | 4096x2160<br>@ 24 Hz | 4096x2160<br>@ 30 Hz | 4096x2160<br>@ 30 Hz |  |  |  |  |  |  |  |
|       | 4K PLUS         | 2048x1080<br>@ 60 Hz | 4096x2160<br>@ 24 Hz | 4096x2160<br>@ 30 Hz | 4096x2160<br>@ 60 Hz |  |  |  |  |  |  |  |

# **Cable Transmission**

The devices are further categorized by the type of fiber optic cable, multimode (MM) or singlemode (SM), which defines the effective range of transmission:

- **Multimode** Long distance, up to 500 m (1,640 feet) depending on the fiber cable
- **Singlemode** Very long distance, up to 10 km (6.21 miles)

## NOTES:

- The multimode and singlemode models are physically and functionally identical with the exception of the effective range of transmission.
- Different modes are not compatible with each other.
- A color-coded sticker identifies the type of SFP module: orange for multimode and yellow for singlemode.

## **Control Methods**

To directly control the scaling receiver, use one of the following methods:

- On-screen display (OSD) menu (see **On-Screen Display Menu System** on page 14)
- Simple Instruction Set (SIS) commands (see SIS Configuration and Control on page 23)
- XTP System Configuration Software (see **Configuration Software** on page 32)

Certain features can also be controlled through an XTP matrix switcher (see the XTP matrix switcher user guide at **www.extron.com**).

# **Features**

## **XTP Interconnection Features**

- **Reliable cable infrastructure** Accepts video with embedded audio, bidirectional RS-232 and IR control, and Ethernet over one fiber optic cable.
- Bidirectional RS-232 and IR insertion Controls a remote display without the need for additional cabling through bidirectional RS-232 control and IR signals inserted into the XTP output.
- **Ethernet extension** Reduces independent network drops required within a system with centralized 10/100 Ethernet communication.
- Signal and link status LED indicators for XTP ports Provide a means for validating signal flow and operation from transmitter to receiver, allowing quick identification of connectivity issues.

## **Video Features**

- Advanced Extron Vector 4K scaling technology Ensures critical-quality 4K imagery, with best-in-class image upscaling and downscaling, enhanced color accuracy, and picture detail.
- Video Scaling Scales HDMI, DVI, RGB, HD component video, and standard definition video received from XTP devices.
- Selectable output rates Outputs selected rates from 640x480 to 4K (3840x2160) using the on-screen menu system or via RS-232 or USB control.
- Scaler bypass mode Allows scaling to be bypassed to support unprocessed transmission of 3D, UHD 3840x2160/60 4:2:0, 4096x2160/24, and other formats.
- HDMI specification features Support data rates up to 10.2 Gbps, 3D, and HD lossless audio formats.
- HDCP compliance Ensures display of content-protected media and interoperability with other HDCP-compliant devices.
- HDMI to DVI Interface Format Correction Automatically reformats HDMI source signals for output to a connected DVI display.
- **Aspect ratio control** Controls the aspect ratio of the video output by selecting a FILL mode, which provides a full screen output, or a FOLLOW mode, which preserves the original aspect ratio of the input signal.

# **Audio Features**

- Multiple embedded audio formats Supports a broad range of multi-channel audio signals, providing reliable operation with HDMI devices.
- HDMI audio de-embedding with multi-channel digital S/PDIF audio and analog stereo audio outputs Supports digital HDMI audio as a balanced or unbalanced analog stereo signal on captive screw connectors or an S/PDIF connector.
- Audio output volume adjustment and muting
- **Selectable HDMI audio pass-through** Enables or disables audio signal pass-through on the HDMI output from a rear panel toggle switch.

## **Control Features**

- Front panel USB configuration port
- **Contact closure device control** Enables control of room functions such as projector lifts, screen operations, and other environmental controls.
- Extron XTP System Configuration Software compatibility Allows for easy setup and commissioning.
- **On-screen menus** Allow for easy system setup using the front panel controls.
- RS-232 control Enables the use of serial commands for integration into a control system. Extron products use the SIS - Simple Instruction Set command protocol, a set of basic ASCII commands that allow for quick and easy programming.

## **General Features**

- **XTP compatibility** Provides a flexible signal switching and distribution solution that is completely integrated, ensuring reliable routing of multiple digital and analog formats.
- EDID Minder Automatically manages EDID communication between connected devices. It ensures that all sources power up properly and reliably outputs content for display.
- **Key Minder** Authenticates and maintains continuous HDCP encryption between input and output devices to ensure quick and reliable switching in professional AV environments, while enabling simultaneous distribution of a single source signal to one or more displays.
- HDCP Visual Confirmation Provides a green signal when encrypted content is sent to a non-compliant display.
- Image freeze control Freezes a live image through RS-232 or USB control.
- Internal test patterns Include five test patterns for calibration and setup.
- **Output Standby Mode** Automatically mutes video and sync output to the display device when no active input signal is detected.
- Front panel security lockout Allows security lockout of front panel buttons except for input selection and volume adjustment.
- LockIt HDMI cable lacing brackets Secure HDMI cables to the HDMI connectors.
- **1" (2.5 cm) high, half rack width metal enclosure** Allows for discreet placement and concealment.
- **Highly reliable, energy-efficient external universal power supply included** Provides worldwide power compatibility, with high demonstrated reliability and low power consumption for reduced operating costs.

# Installation

This section contains installation procedures for the XTP SFR HD 4K and wiring details. Topics in this section include the following:

- Rear Panel Connectors
- Connection Details

# **Rear Panel Connectors**

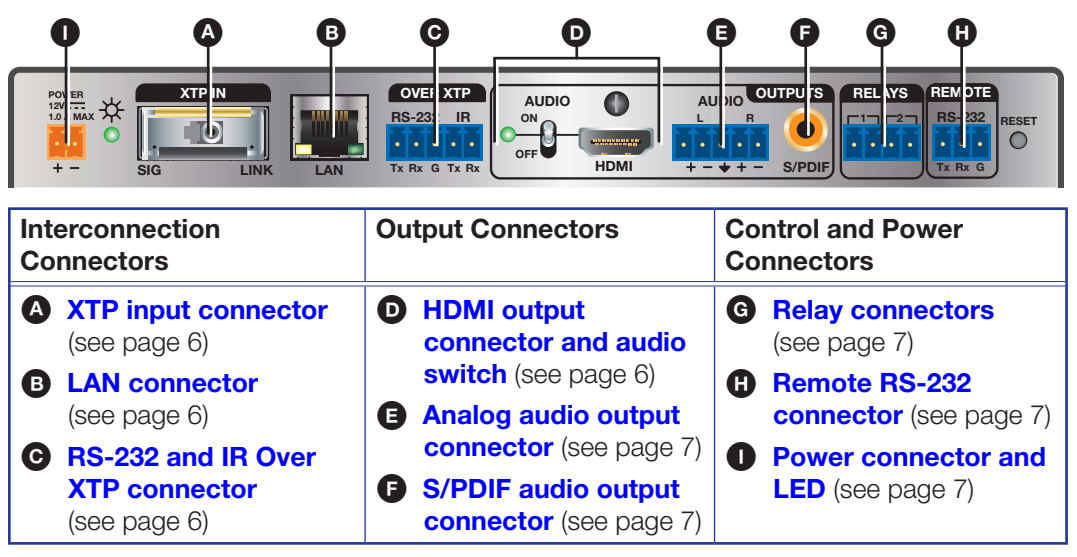

Figure 2. XTP SFR HD 4K Rear Panel Connectors

## **XTP Interconnection**

- XTP input connector (see figure 2 on the previous page) Connect an XTP fiber transmitter or XTP matrix switcher to the fiber optic connector.
  - **WARNING: Potential risk of severe injury.** The XTP SFR HD 4K outputs continuous invisible light, which may be harmful to the eyes; use with caution.
  - **AVERTISSEMENT : Risque potentiel de blessure grave ou de mort.** Le XTP SFR HD 4K émet une lumière invisible en continu qui peut être dangereux pour les yeux, à utiliser avec précaution.
    - Do not look into the rear panel fiber optic cable connectors or into the fiber optic cables themselves.
    - Ne regardez pas dans les connecteurs de câble fibre optique sur le panneau arrière ou dans les câbles fibre optique eux-mêmes.
    - Plug the attached dust caps into the optical transceivers when the fiber cable is unplugged.
    - Branchez les protections contre la poussière dans l'ensemble émetteur/récepteur lorsque le câble fibre optique est débranché.

### **NOTES:**

- Different modes are not compatible with each other.
- Ensure the proper fiber cable is used. Typically, singlemode fiber optic cables have a yellow jacket and multimode fiber optic cables have an orange or aqua jacket.

LAN connector — Connect a control device or device to be controlled to the RJ-45 connector labeled LAN for 10/100Base-T Ethernet communication through this pass-through port. LEDs on the connector indicate link and activity status.

**RS-232 Over XTP port** — To pass bidirectional serial signals between XTP-compatible devices, connect a controlling or controlled device to the 5-pole captive screw connector. The port includes only the 3 poles labeled "RS-232."

**IR Over XTP port** — To transmit and receive IR signals (up to 56 kHz), connect a controlling or controlled device to the 5-pole captive screw connector. This port includes the 2 poles labeled "IR" and shares the ground pole with the RS-232 port.

**NOTE:** RS-232 and IR data can be transmitted simultaneously (see **RS-232 and IR Over XTP Communication** on page 9 for wiring details).

## **Output Connections**

HDMI output connector and audio switch — Connect a digital video display to the female HDMI connector. It supports HDMI or DVI (with an appropriate adapter) signals. See HDMI Audio Switch on page 13 to mute or unmute embedded audio output.

## NOTES:

- The maximum cable length is 15 feet (4.6 meters).
- Use Extron LockIt Cable Lacing Brackets to secure HDMI connectors to the device (see **HDMI Connection** on the next page).

Analog audio output connector (see figure 2 on page 5) — Connect a balanced or unbalanced, stereo or mono audio output device to the 3.5 mm, 5-pole captive screw connector for analog audio output (see figure 3 for wiring details).

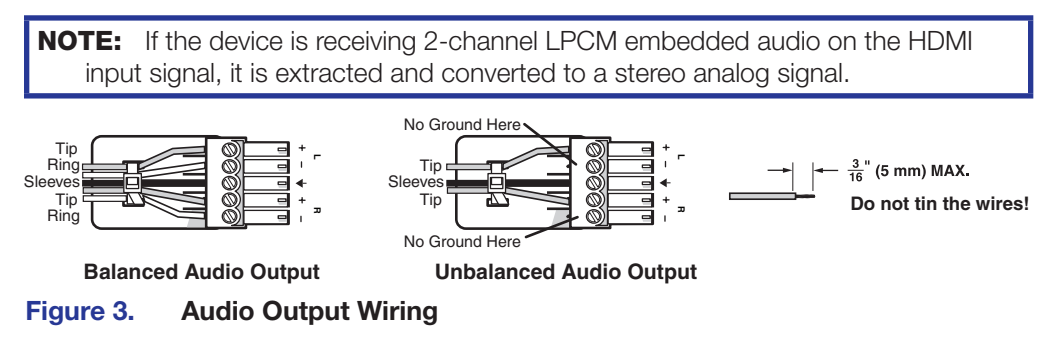

## ATTENTION:

- For unbalanced audio, connect the sleeves to the contact ground. Do not connect the sleeves to the negative (-) contacts.
- Pour l'audio asymétrique, connectez les manchons au contact au sol. Ne pas connecter les manchons aux contacts négatifs (–).
- S/PDIF audio output connector Connect an audio device to the female orange RCA connector for digital S/PDIF audio output (see Audio Output Overview on page 13 for supported audio formats on the S/PDIF output). The type of audio present on this output is dictated by the following:
  - The audio format selected on the source material or device.
  - The source device automatically outputting an audio format through EDID.

# **Control Connections**

**Relay connectors** — Connect equipment that can be controlled via momentary or latching contact, such as projector screens or lifts, to the normally open relays.

## **ATTENTION:**

- Do not exceed 24 V at 1.0 A for each port.
- Ne pas dépasser 24 volts à 1,0 A pour chaque port.
- **Remote RS-232 connector** Connect a host device to the 3.5 mm, 3-pole captive screw connector for serial control of the scaling receiver.

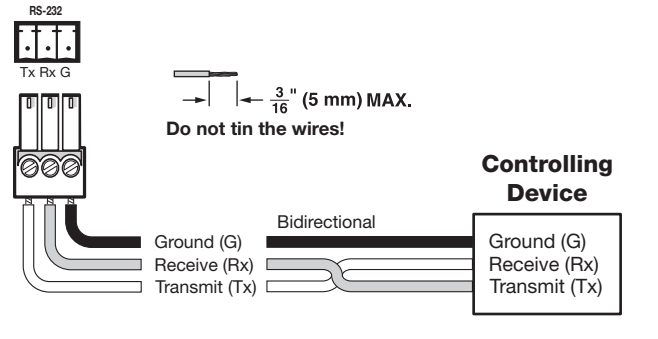

Figure 4. Remote RS-232 Wiring

Power connector and LED — Connect the external 12 V, 1.0 A power supply to the 2-pole captive screw connector (see Power Connection on page 10). The Power LED lights to indicate the device is receiving power.

# **Connection Details**

# **HDMI** Connection

To secure the HDMI cable to the HDMI input connector, use an Extron LockIt Cable Lacing Bracket and a tie wrap.

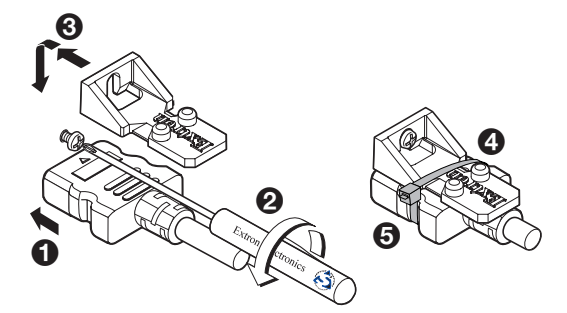

## Figure 5. Installing the LockIt Cable Lacing Bracket

- **1.** Plug the HDMI cable into the panel connection (see figure 5, **1**).
- 2. Loosen the HDMI connection mounting screw from the panel (2) enough to allow the LockIt to be placed over it. The screw does not have to be removed.
- **3.** Place the LockIt on the screw and against the HDMI connector (3), and then tighten the screw to secure the bracket.
- 4. Loosely place the included tie wrap around the HDMI connector and the LockIt (4).
- 5. While holding the connector securely against the cable lacing bracket, use pliers or similar tools to tighten the tie wrap, then remove any excess length ((5)).

## **ATTENTION:**

- Connect and pull the tie wraps until they are secure. Do not overtighten.
- Connectez et tirez les serre-câbles jusqu'à ce qu'ils soient sécurisés. Ne pas trop serrer.

# **RS-232 and IR Over XTP Communication**

The RS-232 and IR Over XTP connector passes serial signals (such as projector control signals) and infrared data. To pass bidirectional serial command signals between XTP-compatible devices, connect a control device to the three poles (Tx, Rx, and G) under "RS-232" of the 5-pole captive screw connector. To transmit and receive IR signals, connect a control device to the three poles (G, Tx, and Rx) under "IR." The ground (G) pole is shared.

**NOTE:** RS-232 and IR data can be transmitted or received simultaneously (see figure 6 below for wiring considerations).

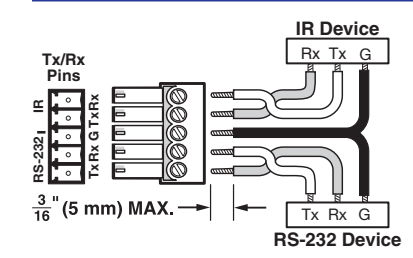

#### Figure 6. Wiring the RS-232 and IR Over XTP Connector

ATTENTION: The length of the exposed wires in the stripping process is important.ATTENTION: La longueur des câbles exposés est importante lorsque l'on entreprend de les dénuder.

- The ideal length is 3/16 inch (5 mm).
- La longueur idéale est de 5 mm (3/16 inches).
- If they are any longer, the exposed wires may touch, causing a short circuit between them.
- S'ils sont un peu plus longs, les câbles exposés pourraient se toucher et provoquer un court circuit.
- If they are any shorter, the wires can be easily pulled out even if tightly fastened by the captive screws.
- S'ils sont un peu plus courts, ils pourraient sortir, même s'ils sont attachés par les vis captives.

## **Power Connection**

Apply power to the scaling receiver with the provided power supply (if necessary, see figure 7 for wiring considerations).

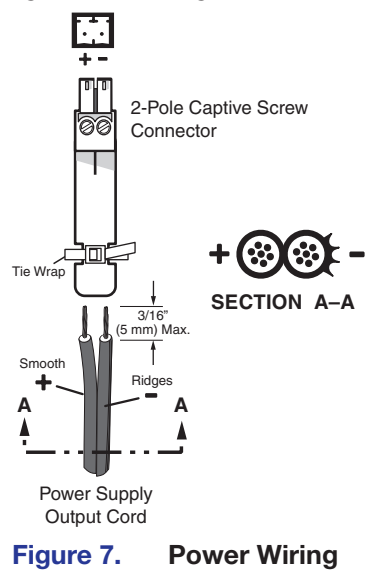

See the **notifications** on the next page for other considerations.

**WARNING:** The wires must be kept separate while the power supply is plugged in. Remove power before wiring.

**AVERTISSEMENT :** Les deux cordons d'alimentation doivent être tenus à l'écart l'un de l'autre quand l'alimentation est branchée. Couper l'alimentation avant de faire l'installation électrique.

## **ATTENTION:**

- This product is intended for use with a UL Listed power source marked "Class 2" or "LPS" rated 12 VDC, 1.0 A minimum. Always use a power supply supplied by or specified by Extron. Use of an unauthorized power supply voids all regulatory compliance certification and may cause damage to the supply and the unit.
- Ce produit est destiné à une utilisation avec une source d'alimentation listée UL avec l'appellation « Classe 2 » ou « LPS » et normée 12 Vcc, 1,0 A minimum. Utilisez toujours une source d'alimentation fournie par Extron. L'utilisation d'une source d'alimentation non autorisée annule toute conformité réglementaire et peut endommager la source d'alimentation ainsi que l'unité.
- Unless otherwise stated, the AC/DC adapters are not suitable for use in air handling spaces or in wall cavities. The installation must always be in accordance with the applicable provisions of National Electrical Code ANSI/NFPA 70, article 725 and the Canadian Electrical Code part 1, section 16. The power supply shall not be permanently fixed to a building structure or similar structure.
- Sauf mention contraire, les adaptateurs AC/DC ne sont pas appropriés pour une utilisation dans les espaces d'aération ou dans les cavités murales. Cette installation doit toujours être en accord avec les mesures qui s'applique au National Electrical Code ANSI/NFPA 70, article 725, et au Canadian Electrical Code, partie 1, section 16. La source d'alimentation ne devra pas être fixée de façon permanente à une structure de bâtiment ou à une structure similaire.
- Power supply voltage polarity is critical. Incorrect voltage polarity can damage the power supply and the unit. The ridges on the side of the cord identify the power cord negative lead.
- La polarité de la source d'alimentation est primordiale. Une polarité incorrecte pourrait endommager la source d'alimentation et l'unité. Les stries sur le côté du cordon permettent de repérer le pôle négatif du cordon d'alimentation.
- The length of the exposed (stripped) copper wires is important. The ideal length is 3/16 inch (5 mm).
- La longueur des câbles exposés est primordiale lorsque l'on entreprend de les dénuder. La longueur idéale est de 5 mm (3/16 inch).

**TIP:** Do not tin the stripped power supply leads. Tinned wires are not as secure in the captive screw connectors and could be pulled out.

# Operation

After all transmitters, all receivers, and their connected devices are powered up, the system is fully operational. If any problems are encountered, verify that the cables are routed and connected properly. If problems persist, call the Extron S3 Sales & Technical Support Hotline.

This section contains information for front panel operation and configuration of the XTP SFR HD 4K and configuration through the On-Screen Display (OSD) menu. Topics in this section include:

- Front Panel Features and Indicators
- HDMI Audio Switch
- Audio Output Overview
- On-Screen Display Menu System
- Front Panel Lockout Mode (Executive Mode)
- Reset Modes

# **Front Panel Features**

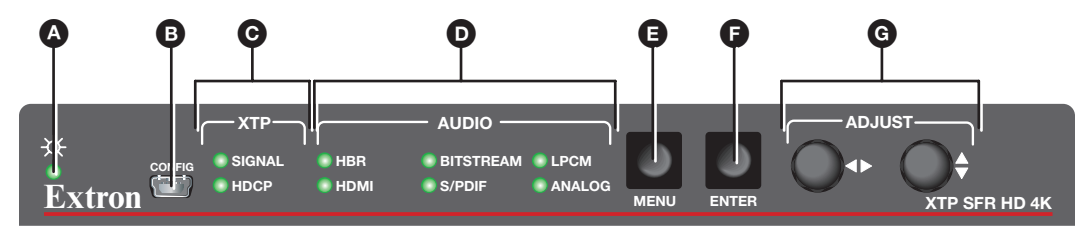

## Figure 8. XTP SFR HD 4K Front Panel Features

Power LED indicators — Lights when power is applied to the unit. There are two Power LED indicators, one on the front panel and one on the left side of the rear panel.

Configuration connector — If desired, connect a host device to the front panel USB mini-B connector for configuring the receiver.

## **G** XTP LED indicators

- Signal Lights when an active XTP input signal is received.
- **HDCP** Lights when the received input signal is encrypted.

## Audio LED indicators

- **HBR** Lights when the audio input is high bit rate audio.
- **Bitstream** Lights when the embedded audio signal format is a Dolby<sup>®</sup> Digital, DTS, or 2-Ch Dolby.
- **LPCM** Lights when the embedded audio signal is LPCM-2Ch.
- **HDMI** Lights when the HDMI audio output is enabled.
- **S/PDIF** Lights when the S/PDIF audio output is enabled.
- **Analog** Lights when the analog audio output is enabled.

Menu button (see figure 8 on the previous page) — Press this button to navigate the OSD menu or enable or disable front panel lockout mode (see Front Panel Lockout Mode (Executive Mode) on page 22).

Enter button — Press this button to navigate the OSD menu or enable or disable front panel lockout mode (see Front Panel Lockout Mode (Executive Mode)).

G Adjustment knobs — Rotate the horizontal (◄) or vertical (♣) adjustment knob to navigate the on-screen display menu or adjust submenu items.

# **HDMI Audio Switch**

The rear panel HDMI audio switch mutes or unmutes the embedded audio on the HDMI output connector (see **figure 2**, **O** on page 5). The LED next to the switch lights when HDMI audio is enabled.

- Hold the rear panel HDMI audio switch up until the associated LED indicator lights (about 1 second) to enable embedded audio on the associated HDMI connector.
- Hold the HDMI audio switch down until the associated LED indicator turns off (about 1 second) to disable embedded audio on the associated HDMI connector.

The switch returns to the middle position after it has been released to allow continued control through SIS commands or the XTP System Configuration Software.

# **Audio Output Overview**

By default, an XTP transmitter or matrix switcher prioritizes embedded digital audio over analog audio. Use SIS commands (see **SIS Configuration and Control** on page 23) or the XTP System Configuration Software (see **Configuration Software** on page 32) to manually select the audio input.

The following table shows the audio formats available on the different audio output connectors on the scaling receiver.

| Audio Format Availability on Receiver Audio Outputs |      |        |        |  |  |  |  |  |  |  |
|-----------------------------------------------------|------|--------|--------|--|--|--|--|--|--|--|
| Audio Output                                        |      |        |        |  |  |  |  |  |  |  |
| Audio Input Format                                  | HDMI | S/PDIF | Analog |  |  |  |  |  |  |  |
| 2-channel LPCM up to 48 kHz                         | Yes  | Yes    | Yes    |  |  |  |  |  |  |  |
| Multi-channel PCM up to 7.1, 192 kHz                | Yes  |        |        |  |  |  |  |  |  |  |
| Dolby <sup>®</sup> Digital <sup>®</sup> up to 5.1   | Yes  | Yes    |        |  |  |  |  |  |  |  |
| Dolby Digital EX                                    | Yes  | Yes    |        |  |  |  |  |  |  |  |
| Dolby Digital Plus                                  | Yes  |        |        |  |  |  |  |  |  |  |
| Dolby TrueHD                                        | Yes  |        |        |  |  |  |  |  |  |  |
| Dolby Atmos™                                        | Yes  |        |        |  |  |  |  |  |  |  |
| DTS® Digital Surround up to 5.1                     | Yes  | Yes    |        |  |  |  |  |  |  |  |
| DTS-ES Matrix 6.1                                   | Yes  | Yes    |        |  |  |  |  |  |  |  |
| DTS-ES Discrete 6.1                                 | Yes  | Yes    |        |  |  |  |  |  |  |  |
| DTS-HD                                              | Yes  |        |        |  |  |  |  |  |  |  |
| DTS-HD Master Audio™                                | Yes  |        |        |  |  |  |  |  |  |  |

# **On-Screen Display Menu System**

XTP SFR HD 4K Configuration and adjustments can be performed by using SIS commands (see **SIS Configuration and Control** on page 23), the XTP System Configuration Software (see **Configuration Software** on page 32), or by using the front panel controls and the OSD menu. The OSD menu is used primarily when the receiver is first set up.

**NOTE:** The OSD menu has a fixed time-out of 10 seconds.

# **Menu Navigation Using Front Panel Controls**

- Menu button Press the Menu button to activate the OSD menu or close submenus or submenus items.
- Enter button Press the Enter button to select submenu items or accept changes to settings.
- Adjustment knobs Rotate the Horizontal Adjustment (◄►) knob or Vertical Adjustment (♣) knob to navigate submenus and submenu items and adjust settings.

## **Menu Overview**

The OSD menu contains six submenus with various submenu items for adjusting settings or viewing device information. Use the **Menu**, **Enter**, and adjustment knobs to navigate the OSD menu.

#### To open the OSD menu:

- 1. Connect a display device to the HDMI output connector.
- 2. Press the Menu button to open the OSD menu.

#### To navigate the OSD menu:

1. After opening the OSD menu, rotate the adjustment knobs to navigate the six submenus. The following table shows the six submenus and their respective submenu items.

| Submenus                  | Submenu Items                    |                                   |                         |                 |                 |  |  |  |  |  |
|---------------------------|----------------------------------|-----------------------------------|-------------------------|-----------------|-----------------|--|--|--|--|--|
| Image Reset               | Image reset                      |                                   |                         |                 |                 |  |  |  |  |  |
| Picture<br>Controls       | Horizontal/<br>vertical position | Horizontal/vertical size          | Brightness/<br>contrast | Detail          |                 |  |  |  |  |  |
| <b>User Presets</b>       | Recall                           | Save                              |                         |                 |                 |  |  |  |  |  |
| Input<br>Configuration    | Total pixels                     | Horizontal/vertical active pixels |                         |                 |                 |  |  |  |  |  |
| Output<br>Configuration   | Resolution                       | Output format                     | Color bit<br>depth      |                 |                 |  |  |  |  |  |
| Advanced<br>Configuration | Test pattern                     | Blank                             | Freeze                  | Aspect<br>ratio | System<br>reset |  |  |  |  |  |

- 2. Press the **Enter** button to open the selected submenu.
- 3. Rotate the adjustment knobs to navigate the submenu items.
- 4. Press the **Enter** button to adjust or view a submenu item or press the **Menu** button to return to the list of submenus.

#### To adjust a submenu item:

- 1. Navigate to an adjustable submenu item and press the **Enter** button to select the submenu item.
- 2. As required, rotate the adjustment knobs or press the **Enter** button to adjust the submenu item.
- **3.** Press the **Enter** button to accept the new value. Press the **Menu** button to cancel any pending changes.

## To exit the OSD menu:

While in the list of submenus, press the **Menu** button to exit the OSD menu.

## **Image Reset Submenu**

The Image Reset submenu allows the execution of a one-time reset of the image.

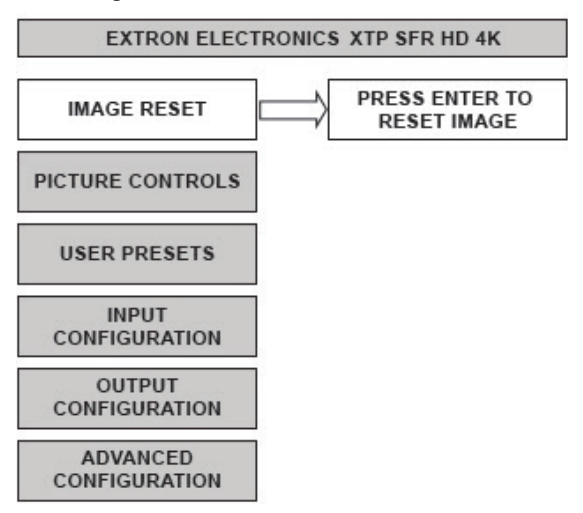

## Figure 9. Image Reset Submenu

• **Image reset** — Press the **Enter** button to reset shift and size settings to the default values.

# **Picture Controls Submenu**

The Picture Controls submenu allows the adjustment of picture settings.

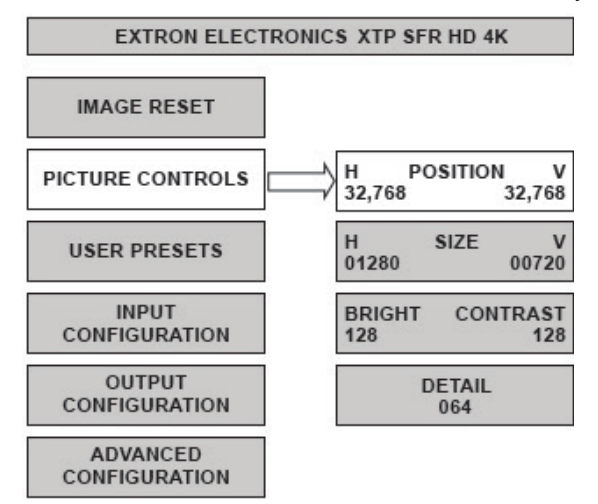

### Figure 10. Picture Controls Submenu

- Image position Rotate the Horizontal Adjustment knob to adjust the horizontal (H) position of the image. Rotate the Vertical Adjustment knob to adjust the vertical (V) position of the image. The default value is 32,768.
- Image size Rotate the Horizontal Adjustment knob to adjust the horizontal (H) size of the image. Rotate the Vertical Adjustment knob to adjust the vertical (V) size of the image. The default value is based on the selected output resolution.
- **Brightness and contrast** Rotate the **Horizontal Adjustment** knob to adjust the brightness (Bright) of the image. Rotate the **Vertical Adjustment** knob to adjust the contrast (Contrast) of the image. The default value is 128.
- **Detail** Rotate the adjustment knobs to adjust the detail of the image. The default value is 64.

# **User Presets Submenu**

The User Presets submenu allows the current picture control settings for the selected input to be saved in user presets. User presets can be saved and recalled later on another input, allowing them to also be used as aspect ratio or discrete size and center shortcuts. There are eight user preset slots available. User presets save the following settings:

- Brightness and contrast
- Detail
- Image size and position

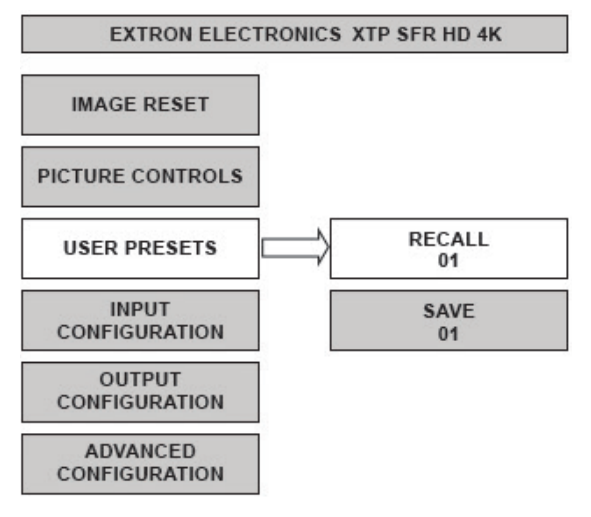

## Figure 11. User Presets Submenu

- **Recall** Rotate the adjustment knobs to select a preset to recall.
- **Save** Rotate the adjustment knobs to select a preset to store the current picture control settings.

# **Input Configuration Submenu**

The Input Configuration submenu displays the total pixels and horizontal and vertical active pixels of the input signal.

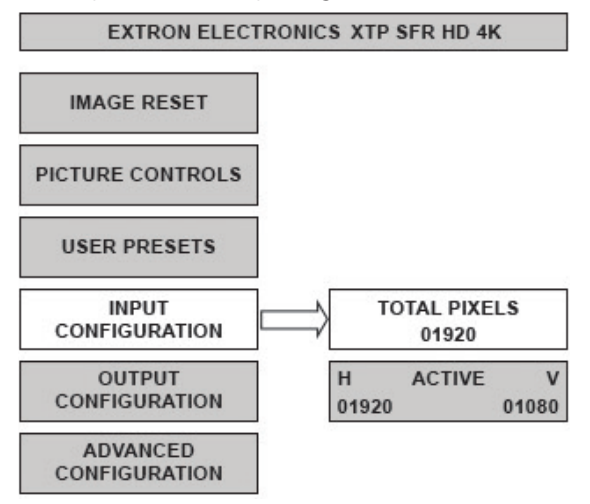

### Figure 12. Input Configuration Submenu

- **Total pixels** Displays the total pixels of the input signal. This is not configurable.
- Active Displays the active horizontal (H) pixels and vertical (V) lines of the input signal. These are not configurable.

## **Output Configuration Submenu**

The **Output Configuration** submenu is used to configure the output resolution and refresh rate. Output format and color bit depth settings are not configurable from the OSD. To configure either setting, use SIS commands (see **Output Configuration Commands** on page 26) or use the XTP System Configuration Software (see **Input/Output tab** on page 39).

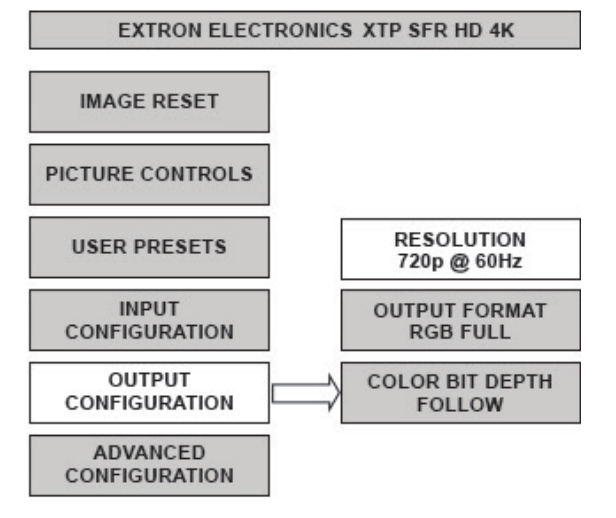

Figure 13. Output Configuration Submenu

• **Resolution** — Rotate the adjustment knobs to select a new resolution and refresh rate. The following table shows the available resolutions and refresh rates. The resolution and refresh rate can also be changed with SIS commands (see the **Output scaler rate** SIS commands on page 27).

| Resolution     | 23.98 Hz | 24 Hz | 25 Hz | 29.97 Hz | 30 Hz | 48 Hz | 50 Hz | 59.94 Hz | 60 Hz |
|----------------|----------|-------|-------|----------|-------|-------|-------|----------|-------|
| 640x480        |          |       |       |          |       |       |       |          | •     |
| 800x600        |          |       |       |          |       |       |       |          | •     |
| 1024x768       |          |       |       |          |       |       |       |          | •     |
| 1280x768       |          |       |       |          |       |       |       |          | •     |
| 1280x800       |          |       |       |          |       |       |       |          | •     |
| 1280x1024      |          |       |       |          |       |       |       |          | •     |
| 1360x768       |          |       |       |          |       |       |       |          | •     |
| 1366x768       |          |       |       |          |       |       |       |          | •     |
| 1440x900       |          |       |       |          |       |       |       |          | •     |
| 1400x1050      |          |       |       |          |       |       |       |          | •     |
| 1600x900       |          |       |       |          |       |       |       |          | •     |
| 1680x1050      |          |       |       |          |       |       |       |          | •     |
| 1600x1200      |          |       |       |          |       |       |       |          | •     |
| 1920x1200      |          |       |       |          |       |       |       |          | •     |
| 2048x1200      |          |       |       |          |       |       |       |          | •     |
| 2048x1536      |          |       |       |          |       |       |       |          | •     |
| 2560x1080      |          |       |       |          |       |       |       |          | •     |
| 2560x1440      |          |       |       |          |       | •     |       |          | •     |
| 2560x1600      |          |       |       |          |       |       |       |          | •     |
| 480p           |          |       |       |          |       |       |       | •        | •     |
| 576p           |          |       |       |          |       |       | •     |          |       |
| 720p           |          |       | •     | •        | •     |       | •     | •        | •     |
| 1080i          |          |       |       |          |       |       | •     | •        | •     |
| 1080p          | •        | •     | •     | •        | •     |       | •     | •        | •*    |
| 2K (2048x1080) | •        | •     | •     | •        | •     | •     | •     | •        | •     |
| 1920x2160      | •        | •     | •     | •        | •     |       | •     | •        | •     |
| 2048x2160      | •        | •     | •     | •        | •     |       | •     | •        | •     |
| 4K (3840x2160) | •        | •     | •     | •        | •     |       |       |          |       |
| Bypass scaling |          |       |       |          | •     |       |       |          |       |

\* Default

- Output format Shows the HDMI output format setting. This is not configurable from the OSD menu. To configure this setting, use SIS commands (see HDMI output format SIS commands on page 26) or the XTP System Configuration Software (see Input/Output tab on page 39). The HDMI output format has three components:
  - Video format DVI or HDMI
  - Color space RGB 4:4:4, YUV 4:2:2, or YUV 4:4:4
  - **Quantization range** full (0-255) or limited (16-235)

The following formats are available:

- Auto (based on display EDID)
- DVI RGB 444
- HDMI RGB 444 Full
- HDMI RGB 444 Limited
- HDMI YUV 444 Full
- HDMI YUV 444 Limited
- HDMI YUV 422 Full
- HDMI YUV 422 Limited
- **Color bit depth** Shows the color bit depth setting. This is not configurable from the OSD menu. To configure this setting, use SIS commands (see Video bit depth SIS commands on page 26) or the XTP System Configuration Software (see Input/Output tab on page 39).

# **Advanced Configuration Submenu**

The Advanced Configuration submenu is used to set test patterns, screen blanking and freezing, aspect ratio, and system reset.

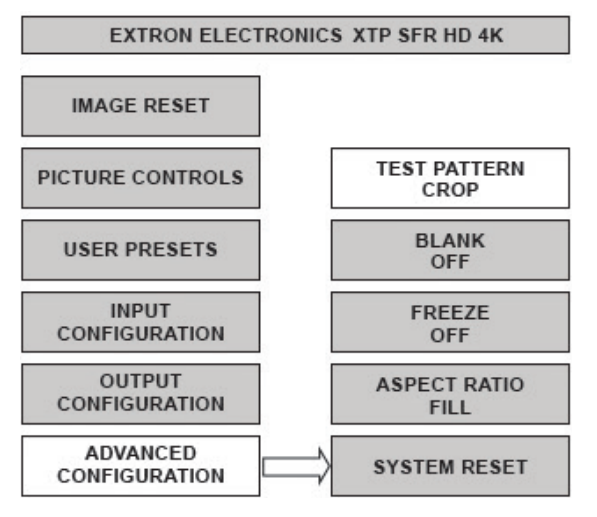

## Figure 14. Advanced Configuration Submenu

• **Test pattern** — Rotate the adjustment knobs to select a test pattern. The available test patterns are Crop, Alternating Pixels, 4x4 Crosshatch, Color Bars, and Grayscale. The default setting is Off.

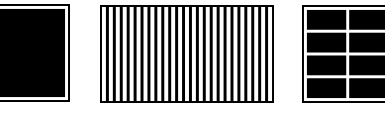

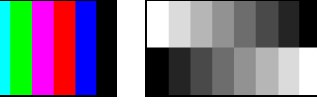

Crop

Alternating Pixels 4x4 Crosshatch

Color Bars

Grayscale

## Figure 15. Test Pattern Examples

**NOTE:** All test patterns include a single pixel border.

- **Blank** Rotate the adjustment knobs to turn the blank screen feature on or off. When on, the screen turns black, but the OSD menu is still available.
- Freeze Rotate the adjustment knobs to freeze or unfreeze the output.
- Aspect ratio Rotate the adjustment knobs to set the output aspect ratio to Fill or Follow. When the aspect ratio is set to Fill, the output is sized and centered to fill the entire output screen. When the aspect ratio is set to Follow, the native aspect ratio of the input is maintained.
- **Factory reset** Press and hold the **Enter** button to reset the device to factory defaults. The scaler retains the current firmware version.

# Front Panel Lockout Mode (Executive Mode)

Executive mode locks all front panel controls (RS-232 and USB control are still available). To enable or disable executive mode through the front panel, press and hold the **Menu** and **Enter** buttons simultaneously for about 2 seconds or until the Power LED blinks (see **Front Panel Lockout mode** SIS commands on page 30 or **Configuration Software** on page 32 for remote enabling or disabling of the Front Panel Lockout mode).

# **Reset Modes**

Use the recessed **Reset** button on the rear panel (see figure 16, (A)) to return the device to default settings or restore factory-shipped firmware.

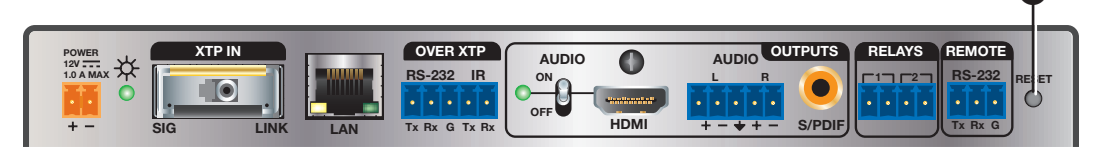

**Reset Mode Summary** Mode Activation Result **Purpose and Notes** Press and hold the recessed The device reverts to the factory Use this reset to return **Reset** button while applying default firmware for a single power the firmware to the factory power to the device. version temporarily if an cycle. incompatibility issue arises Factory **NOTE:** After this reset. **NOTE:** If this reset was with the current firmware. Firmware update the device with the performed by mistake or Reset latest firmware version. Do is no longer desired, cycle (mode 1) not operate the device with power to the device again to the firmware version that restore the firmware version results from this reset. running prior to the reset. Hold down the **Reset** button until The device reverts to the factory Use this reset to restart with the Power LED blinks three times the default configuration. defaults except for firmware. (over approximately 9 seconds). This is equivalent to the • All user modifiable User **ZXXX** SIS command (see the Then, press the **Reset** button configurations reset to default Settings again momentarily (<1 second). Reset mode SIS command values, including real-time Reset on page 31). adjustments. (mode 5) • The front panel Power LED blinks four times in guick succession during the reset.

Figure 16. Rear Panel Reset Button

# SIS Configuration and Control

This section contains SIS communication details and SIS commands and responses when connected directly to an XTP SFR HD 4K. Topics in this section include:

- Host Device Connection
- SIS Overview
- Command and Response Tables for SIS Commands

# **Host Device Connection**

Use a connected computer running the Extron DataViewer utility to send and receive SIS commands and responses. To connect directly to an XTP SFR HD 4K, connect the computer to the XTP SFR HD 4K through the front panel USB configuration port (see **figure 8**, **B** on page 12) or the rear panel Remote RS-232 connector (see **figure 2**, **H** on page 5). The protocol for the serial port is as follows: 9600 baud, no parity, 8 data bits, 1 stop bit, no flow control.

# **SIS Overview**

# **Host and Device Communication**

SIS commands consist of one or more characters per field. No special characters are required to begin or end a command sequence. When the XTP SFR HD 4K determines that a command is valid, it executes the command and sends a response to the host device. All responses from the receiver to the host end with a carriage return and a line feed (CR/LF =  $\leftarrow$ ), which signals the end of the response character string. A string is one or more characters.

## **Device-Initiated Message**

When the device is connected through the serial port only and a local event occurs, the device responds by sending a message to the host.

The following copyright message is displayed after a power cycle via RS-232.

- (C) Copyright YYYY, Extron Electronics, XTP SFR HD 4K MM Vx.xx, 6Ø-1278-21←
- (C) Copyright YYYY, Extron Electronics, XTP SFR HD 4K SM Vx.xx, 6Ø-1278-22←

YYYY is the year. V*x.xx* is the firmware version number.

## **Error Responses**

When the XTP SFR HD 4K receives an SIS command and determines that it is valid, it performs the command and sends the corresponding response to the host device. If the command is determined invalid or contains invalid parameters, the receiver returns an error response to the host. The error response codes are:

- $E1\emptyset = Invalid command$
- E11 = Invalid preset number
- E13 = Invalid parameter
- E14 = Not valid for this configuration
- E17 = Invalid command for signal type
- E22 = Busy

## **Command and Response Tables Overview**

The command and response tables for SIS commands list the commands the receiver recognizes as valid, the responses returned to the host, a description of the command function or results of executing the command, and some examples of commands in ASCII.

**NOTE:** Upper and lowercase text can be used interchangeably unless otherwise stated.

## Symbol Definitions

The table below shows the hexadecimal equivalent of ASCII characters used in the command and response tables. Hexadecimal values include two digits. The following symbols are commonly used throughout the command and response tables.

| ASCII and Hexadecimal Conversion Table |   |   |                          |   |   |    |     |   |   |   |   |    |     |   |   |   |   |
|----------------------------------------|---|---|--------------------------|---|---|----|-----|---|---|---|---|----|-----|---|---|---|---|
|                                        |   |   | Second Hexadecimal Digit |   |   |    |     |   |   |   |   |    |     |   |   |   |   |
|                                        |   | 0 | 1                        | 2 | 3 | 4  | 5   | 6 | 7 | 8 | 9 | Α  | В   | С | D | Ε | F |
| jit                                    | 0 |   |                          |   |   |    |     |   |   |   |   | LF |     |   | + |   |   |
| <u>D</u>                               | 1 |   |                          |   |   |    |     |   |   |   |   |    | Esc |   |   |   |   |
| mal                                    | 2 | • | !                        | " | # | \$ | 0/0 | & | ŕ | ( | ) | *  | +   | , | - |   | / |
| leci                                   | 3 | Ø | 1                        | 2 | 3 | 4  | 5   | 6 | 7 | 8 | 9 | :  | ;   | < | = | > | ? |
| xad                                    | 4 | a | А                        | В | С | D  | Е   | F | G | Н | I | J  | К   | L | М | Ν | 0 |
| He                                     | 5 | Р | Q                        | R | S | Т  | U   | V | W | Х | Υ | Z  | [   | ١ | ] | ^ | _ |
| irst                                   | 6 | ` | а                        | b | С | d  | е   | f | g | h | i | j  | k   | 1 | m | n | 0 |
| ΪĹ                                     | 7 | р | q                        | r | s | t  | u   | v | w | z | У | z  | {   |   | } | ~ |   |

 $\leftarrow$  = Carriage return and line feed (LF)

- E = Carriage return with no line feed
- = Pipe (can be used interchangeably with the  $\leftarrow$  character).
- = Space
- **Esc** = Escape key
  - W = Can be used interchangeably with the **Esc** character.

# **Command and Response Tables for SIS Commands**

| Command                        | ASCII Command<br>(host to XTP)        | ASCII Response<br>(XTP to host) | Additional Description                               |  |  |  |  |
|--------------------------------|---------------------------------------|---------------------------------|------------------------------------------------------|--|--|--|--|
| Picture Adjustment             | Commands                              |                                 |                                                      |  |  |  |  |
| Contrast                       |                                       |                                 |                                                      |  |  |  |  |
| Set contrast                   | Esc X1 CONT -                         | Cont <mark>X1</mark> ◀┛         | Set the contrast to X1.                              |  |  |  |  |
| Increase contrast              | Esc +CONT -                           | Cont <mark>X1</mark> ◀┛         | Increase the contrast level by one.                  |  |  |  |  |
| Decrease contrast              | Esc - CONT ←                          | Cont <mark>X1</mark> ◀┛         | Decrease the contrast level by one.                  |  |  |  |  |
| View contrast level            | Esc CONT -                            | Cont <mark>X1</mark> ◀┛         | View the contrast level.                             |  |  |  |  |
| Brightness                     |                                       |                                 |                                                      |  |  |  |  |
| Set brightness                 | Esc X1 BRIT-                          | Brit <mark>X1</mark> ◀┛         | Set brightness level to X1.                          |  |  |  |  |
| Increase brightness            | Esc +BRIT -                           | Brit <mark>X1</mark> ◀┛         | Increase brightness level by one.                    |  |  |  |  |
| Decrease brightness            | Esc - BRIT-                           | Brit <mark>X1</mark> ◀┛         | Decrease brightness level by one.                    |  |  |  |  |
| View brightness                | Esc BRIT -                            | Brit <mark>X1</mark> ←          | View the brightness level.                           |  |  |  |  |
| Detail filter                  |                                       |                                 |                                                      |  |  |  |  |
| Set detail level               | Esc X2 HDET -                         | Hdet <mark>X2</mark> ◀┛         | Set the detail level to x2.                          |  |  |  |  |
| Increase detail level          | Esc +HDET -                           | Hdet <b>X2</b> ◀┛               | Increase the detail level by one.                    |  |  |  |  |
| Decrease detail level          | Esc - HDET ←                          | Hdet <mark>X2</mark> ◀┛         | Decrease the detail level by one.                    |  |  |  |  |
| View detail level              | Esc HDET -                            | Hdet <mark>X2</mark> ◀┛         | View the detail level.                               |  |  |  |  |
| Image reset                    |                                       |                                 |                                                      |  |  |  |  |
| Execute an image reset         | A                                     | Img <b>←</b>                    | Reset shift and size settings to the default values. |  |  |  |  |
| KEY:                           |                                       |                                 |                                                      |  |  |  |  |
| <b>X1</b> = Picture adjustment |                                       | Ø to 255 (128 = de              | efault)                                              |  |  |  |  |
| <b>X2</b> = Detail filter      | Detail filter Ø to 255 (64 = default) |                                 |                                                      |  |  |  |  |

|                                                   |               |                                                                                                    | A dubbies of Description                                                                                                    |
|---------------------------------------------------|---------------|----------------------------------------------------------------------------------------------------|----------------------------------------------------------------------------------------------------|
| Commana                                           | (host to XTP) | ASCII Response<br>(XTP to host)                                                                                                    | Additional Description                                                                                                    |
| Horizontal shift                                  |               |                                                                                                    |                                                                                                    |
| Set horizontal shift                              | Esc X3 HCTR - | HctrX3                                                                                                    | Set horizontal position to 🔀.                                                                                                    |
| Increase horizontal shift                         | Esc +HCTR ←   | HctrX3                                                                                                    | Shift the image right by one.                                                                                                    |
| Decrease horizontal shift                         | Esc - HCTR 🗲  | Hctr <b>X3</b> ◀┛                                                                                                    | Shift the image left by one.                                                                                                    |
| View horizontal shift                             | Esc HCTR -    | Hctr <b>X3</b> ◀┛                                                                                                    | View the horizontal position.                                                                                                    |
| Vertical shift                                    |               |                                                                                                    |                                                                                                    |
| Set vertical shift                                | Esc X3 VCTR - | VctrX3                                                                                                    | Set vertical position to 🔀.                                                                                                    |
| Increase vertical shift                           | Esc +VCTR-    | Vctr <b>X3</b> ◀┛                                                                                                    | Shift the image down by one.                                                                                                    |
| Decrease vertical shift                           | Esc - VCTR-   | Vctr <b>X3</b> ◀┛                                                                                                    | Shift the image up by one.                                                                                                    |
| View vertical shift                               |               | Vctr <b>X3</b> ◀┛                                                                                                    | View the vertical position.                                                                                                    |
| Horizontal size                                   |               |                                                                                                    |                                                                                                    |
| Set horizontal size                               | Esc X4 HSIZ   | Hsiz <b>X4</b> ◀┛                                                                                                    | Set image width to 🔀.                                                                                                    |
| Increase horizontal size                          | Esc +HSIZ     | Hsiz <b>X4</b> ◀┛                                                                                                    | Increase the image width by one.                                                                                                    |
| Decrease horizontal size                          | Esc - HSIZ    | Hsiz <b>X4</b> ◀┛                                                                                                    | Decrease the image width by one.                                                                                                    |
| View horizontal size                              |               | Hsiz <b>X4</b> ◀┛                                                                                                    | View the image width.                                                                                                    |
| Vertical size                                     |               |                                                                                                    |                                                                                                    |
| Set vertical size                                 | Esc X4 VSIZ   | Vsiz <b>X4</b> ◀┛                                                                                                    | Set image height to 🔀.                                                                                                    |
| Increase vertical size                            | Esc +VSIZ     | Vsiz <b>X4</b> ◀┛                                                                                                    | Increase the image height by one.                                                                                                    |
| Decrease vertical size                            | Esc - VSIZ    | Vsiz <b>X4</b> ◀┛                                                                                                    | Decrease the image height by one.                                                                                                    |
| View vertical size                                | Esc VSIZ-     | Vsiz 🔀 🖊                                                                                                    | View the image height.                                                                                                    |
| <b>Output Configuration</b>                       | Commands      |                                                                                                    |                                                                                                    |
| HDMI output format                                |               |                                                                                                    |                                                                                                    |
| Set HDMI output format                            | Esc X5 VTP0←  | Vtpo <b>K5</b> ◀┛                                                                                                    | Set the video format (DVI or<br>HDMI), color space (RGB 4:4:4,<br>YUV 4:2:2, or YUV 4:4:4), and<br>quantization range (full or limited). |
| View HDMI output format                           | Esc VTP0      | Vtpo <b>X5</b> ◀┛                                                                                                    |                                                                                                    |
| Video bit depth                                   |               |                                                                                                    |                                                                                                    |
| Set video bit depth                               | Esc VX6BITD-  | BitdV <b>X6</b> ◀┛                                                                                                    | Set the video bit depth.                                                                                                    |
| View video bit depth                              | Esc VBITD-    | BitdV <b>X6</b> ◀┛                                                                                                    |                                                                                                    |
| KEY.                                              |               |                                                                                                    |                                                                                                    |
| <b>X3</b> = Horizontal or vertical                | shift         | Ø to 65535 (32768 = default                                                                                                    | t)                                                                                                    |
| $\mathbf{\overline{X4}}$ = Horizontal or vertical | size          | Ø to 65535                                                                                                    |                                                                                                    |
| 📧 = HDMI output format                            |               | Ø = auto (default)<br>1 = DVI RGB 444<br>2 = HDMI RGB 444 "Full"<br>3 = HDMI RGB 444 "Limited<br>4 = HDMI YUV 444 "Full"<br>5 = HDMI YUV 444 "Limited<br>6 = HDMI YUV 422 "Full"<br>7 = HDMI YUV 422 "Limited | d"<br>]"<br>]"                                                                                                    |
| <b>X6</b> = Video bit depth                       |               | Ø = auto (default)<br>1 = 8 bit                                                                                                    |                                                                                                    |

| nmand ASCII Command ASCII Response<br>(host to XTP) (XTP to host)                                                                                                    |          | Additional Description |                                           |                  |                         |              |            |             |       |
|----------------------------------------------------------------------------------------------------|----------|------------------------|-------------------------------------------|------------------|-------------------------|--------------|------------|-------------|-------|
| utput scaler rate                                                                                                    |          |                        |                                           |                  |                         |              |            |             |       |
| Set output rate Esc X7 RATE                                                                                                    |          | Rate <b>X7</b> ◀       | Rate X7 - Select output resolution and re |                  |                         | efresh rate. |            |             |       |
| <b>NOTE:</b> Bypass mode outputs the input signal without being scaled like a standard non-scaling receiver prevents higher resolutions from being scaled to a lower resolution and potential input and output syn issues in 3D applications. |          |                        |                                           |                  | ceiver. This<br>ut sync |              |            |             |       |
| View output rate                                                                                                    | Esc      | RATE←                  |                                           | Rate <b>X7</b> ◀ | -                       | Show         | selected o | utput rate. |       |
| EY:                                                                                                    |          |                        |                                           |                  |                         |              |            |             |       |
| <b>X7</b> = Output scale                                                                                                    | r rate   |                        | See                                       | the table be     | elow (39 =              | = default).  |            |             |       |
| Resolution                                                                                                    | 29.98 Hz | 24 Hz                  | 25 Hz                                     | 29.97 Hz         | 30 Hz                   | 48 Hz        | 50 Hz      | 59.94 Hz    | 60 Hz |
| 640x480                                                                                                    |          |                        |                                           |                  |                         |              |            |             | 1     |
| 800x600                                                                                                    |          |                        |                                           |                  |                         |              |            |             | 2     |
| 1024x768                                                                                                    |          |                        |                                           |                  |                         |              |            |             | 3     |
| 1280x768                                                                                                    |          |                        |                                           |                  |                         |              |            |             | 4     |
| 1280x800                                                                                                    |          |                        |                                           |                  |                         |              |            |             | 5     |
| 1280x1024                                                                                                    |          |                        |                                           |                  |                         |              |            |             | 6     |
| 1360x768                                                                                                    |          |                        |                                           |                  |                         |              |            |             | 7     |
| 1366x768                                                                                                    |          |                        |                                           |                  |                         |              |            |             | 8     |
| 1440x900                                                                                                    |          |                        |                                           |                  |                         |              |            |             | 9     |
| 1400x1050                                                                                                    |          |                        |                                           |                  |                         |              |            |             | 1Ø    |
| 1600x900                                                                                                    |          |                        |                                           |                  |                         |              |            |             | 11    |
| 1680x1050                                                                                                    |          |                        |                                           |                  |                         |              |            |             | 12    |
| 1600x1200                                                                                                    |          |                        |                                           |                  |                         |              |            |             | 13    |
| 1920x1200                                                                                                    |          |                        |                                           |                  |                         |              |            |             | 14    |
| 2048x1200                                                                                                    |          |                        |                                           |                  |                         |              |            |             | 15    |
| 2048x1536                                                                                                    |          |                        |                                           |                  |                         |              |            |             | 16    |
| 2060x1080                                                                                                    |          |                        |                                           |                  |                         |              |            |             | 17    |
| 2560x1440                                                                                                    |          |                        |                                           |                  |                         | 7Ø           |            |             | 18    |
| 2560x1600                                                                                                    |          |                        |                                           |                  |                         |              |            |             | 19    |
| 480p                                                                                                    |          |                        |                                           |                  |                         |              |            | 2Ø          | 21    |
| 576p                                                                                                    |          |                        |                                           |                  |                         |              | 22         |             |       |
| 720p                                                                                                    |          |                        | 23                                        | 24               | 25                      |              | 26         | 27          | 28    |
| 1080i                                                                                                    |          |                        |                                           |                  |                         |              | 29         | 3Ø          | 31    |
| 1080p                                                                                                    | 32       | 33                     | 34                                        | 35               | 36                      |              | 37         | 38          | 39*   |
| 2K (2048x1080)                                                                                                    | 4Ø       | 41                     | 42                                        | 43               | 44                      | 69           | 45         | 46          | 47    |
| 1920x2160                                                                                                    | 48       | 49                     | 5Ø                                        | 51               | 52                      |              | 53         | 54          | 55    |
| 2048x2160                                                                                                    | 56       | 57                     | 58                                        | 59               | 6Ø                      |              | 61         | 62          | 63    |
| 4K (3840x2160)                                                                                                    | 64       | 65                     | 66                                        | 67               | 68                      |              |            |             |       |
|                                                                                                    |          |                        |                                           |                  | Ø                       |              |            |             |       |

| Command               | ASCII Command<br>(host to XTP) | ASCII Response<br>(XTP to host) | Additional Description                  |
|-----------------------|--------------------------------|---------------------------------|-----------------------------------------|
| Audio Configuration   | Commands                       |                                 |                                         |
| Volume                |                                |                                 |                                         |
| Set volume            | <b>X8</b> V                    | Vol <b>X8</b>                   | Set output volume to 🔀.                 |
| Increase volume level | +V                             | Vol <b>X8</b>                   | Increase the audio volume by 1 dB.      |
| Decrease volume level | - V                            | Vol <b>X8</b>                   | Decrease audio volume by 1 dB.          |
| View volume level     | V                              | Vol <b>X8</b>                   | View current volume setting.            |
| Audio mute            |                                |                                 |                                         |
| Set mute              | <b>X9</b> Z                    | Amt 🗙 9                         | Set the audio mute for various outputs. |
| View mute status      | Z                              | Amt <b>x9</b>                   | View the audio mute status.             |

KEY:

| <b>/:</b>      |                      |                  |           |                      |                  |         |                      |                  |
|----------------|----------------------|------------------|-----------|----------------------|------------------|---------|----------------------|------------------|
| <b>(8</b> = Vc | olume                |                  |           | Ø to 64 in 1 c       | B steps (64      | = defau | t)                   |                  |
| X8             | dB of<br>Attenuation | Output<br>Volume | <u>X8</u> | dB of<br>Attenuation | Output<br>Volume | X8      | dB of<br>Attenuation | Output<br>Volume |
| Ø              | 76                   | 0%               | 22        | 42                   | 37.0%            | 44      | 20                   | 70.0%            |
| 1              | 63                   | 5.5%             | 23        | 41                   | 38.5%            | 45      | 19                   | 71.5%            |
| 2              | 62                   | 7.0%             | 24        | 40                   | 40.0%            | 46      | 18                   | 73.0%            |
| 3              | 61                   | 8.5%             | 25        | 39                   | 41.5%            | 47      | 17                   | 74.5%            |
| 4              | 60                   | 10.0%            | 26        | 38                   | 43.0%            | 48      | 16                   | 76.0%            |
| 5              | 59                   | 11.5%            | 27        | 37                   | 44.5%            | 49      | 15                   | 77.5%            |
| 6              | 58                   | 13.0%            | 28        | 36                   | 46.0%            | 5Ø      | 14                   | 79.0%            |
| 7              | 57                   | 14.5%            | 29        | 35                   | 47.5%            | 51      | 13                   | 80.5%            |
| 8              | 56                   | 16.0%            | ЗØ        | 34                   | 49.0%            | 52      | 12                   | 82.0%            |
| 9              | 55                   | 17.5%            | 31        | 33                   | 50.5%            | 53      | 11                   | 83.5%            |
| 1Ø             | 54                   | 19.0%            | 32        | 32                   | 52.0%            | 54      | 10                   | 85.0%            |
| 11             | 53                   | 20.5%            | 33        | 31                   | 53.5%            | 55      | 9                    | 86.5%            |
| 12             | 52                   | 22.0%            | 34        | 30                   | 55.0%            | 56      | 8                    | 88.0%            |
| 13             | 51                   | 23.5%            | 35        | 29                   | 56.5%            | 57      | 7                    | 89.5%            |
| 14             | 50                   | 25.0%            | 36        | 28                   | 58.0%            | 58      | 6                    | 91.0%            |
| 15             | 49                   | 26.5%            | 37        | 27                   | 59.5%            | 59      | 5                    | 92.5%            |
| 16             | 48                   | 28.0%            | 38        | 26                   | 61.0%            | 6Ø      | 4                    | 94.0%            |
| 17             | 47                   | 29.5%            | 39        | 25                   | 62.5%            | 61      | 3                    | 95.5%            |
| 18             | 46                   | 31.0%            | 4Ø        | 24                   | 64.0%            | 62      | 2                    | 97.0%            |
| 19             | 45                   | 32.5%            | 41        | 23                   | 65.5%            | 63      | 1                    | 98.5%            |
| 2Ø             | 44                   | 34.0%            | 42        | 22                   | 67.0%            | 64      | 0                    | 100.0%           |
| 21             | 43                   | 35.5%            | 43        | 21                   | 68.5%            |         |                      |                  |

**X9** = Audio mute

Ø = unmute (default)

 $\mathbf{1}$  = mute HDMI audio output

2 = mute analog audio output

3 = mute HDMI and analog audio outputs

4 = mute S/PDIF audio output

5 = mute S/PDIF and HDMI audio outputs

6 = mute S/PDIF and analog audio outputs

7 = mute all audio outputs

| Command                        | ASCII Command<br>(host to XTP)                                                                     | ASCII Response<br>(XTP to host)                                                  | Additional Description                                |
|--------------------------------|----------------------------------------------------------------------------------------------------|----------------------------------------------------------------------------------|-------------------------------------------------------|
| Preset Commands                |                                                                                                    |                                                                                  |                                                       |
| User presets                   |                                                                                                    |                                                                                  |                                                       |
| Recall preset                  | X10.                                                                                               | Rpr <b>X10</b> ◀┛                                                                | Recall user preset X10.                               |
| Save preset                    | X10,                                                                                               | Spr <b>⊠10</b>                                                                   | Save the current settings to user preset <b>x10</b> . |
| Auto memories                  |                                                                                                    |                                                                                  |                                                       |
| Set auto memories              | Esc X11 AMEM -                                                                                     | Amem <mark>X11</mark> ◀┛                                                         | Enable or disable auto memory.                        |
| View setting                   | Esc AMEM -                                                                                         | Amem <mark>X11</mark> ◀┛                                                         | View the auto memories status.                        |
| Advanced Configuration         | on Commands                                                                                        |                                                                                  |                                                       |
| Video Mute                     |                                                                                                    |                                                                                  |                                                       |
| Mute video and sync            | 2B                                                                                                 | Vmt2◀┛                                                                           | Mute the video and sync.                              |
| Mute video                     | 1B                                                                                                 | Vmt1 🛩                                                                           | Mute the selected input.                              |
| Unmute video                   | ØB                                                                                                 | VmtØ◀┛                                                                           | Display the selected input.                           |
| View mute status               | В                                                                                                  | Vmt <b>X12</b> ◀┛                                                                | View mute status.                                     |
| Aspect ratio                   |                                                                                                    |                                                                                  |                                                       |
| Set aspect ratio to Fill       | Esc 1ASPR -                                                                                        | Aspr1 <b>←</b>                                                                   | Fill the entire output raster.                        |
| Set aspect ratio to Follow     | Esc 2ASPR -                                                                                        | Aspr2◀┛                                                                          | Use the native aspect ratio of the input.             |
| View aspect ratio setting      | Esc ASPR -                                                                                         | Aspr <mark>X13</mark> ◀┛                                                         | View the current aspect ratio setting.                |
| Test pattern                   |                                                                                                    |                                                                                  |                                                       |
| NOTE: See figure 15 on pa      | age 21 for examples of the                                                                         | e available test patterns.                                                       |                                                       |
| Set pattern                    | <b>X14</b> J                                                                                       | Tst <b>X14</b> ◀┛                                                                | Set the test pattern to <b>X14</b> .                  |
| View test pattern              | J                                                                                                  | Tst <mark>X14</mark> ◀┛                                                          | View the current test pattern.                        |
| Freeze                         |                                                                                                    |                                                                                  |                                                       |
| Enable                         | 1F                                                                                                 | Frz1                                                                             | Freeze the selected input.                            |
| Disable                        | ØF                                                                                                 | FrzØ◀┛                                                                           | Unfreeze the selected input.                          |
| View freeze status             | F                                                                                                  | Frz <b>X15</b> ◀┛                                                                | View the freeze status.                               |
| KEY:                           |                                                                                                    |                                                                                  |                                                       |
| <b>X10</b> = User preset       | 1 to 8                                                                                             |                                                                                  |                                                       |
| <b>X11</b> = Enable or disable | $\emptyset$ = disabled 1 = enal                                                                    | bled (default)                                                                   |                                                       |
| X12 = Video mute               | <ul> <li>Ø = unmute (default)</li> <li>1 = mute video</li> <li>2 = mute video and synce</li> </ul> |                                                                                  |                                                       |
| <b>X13</b> = Aspect ratio      | 1 = fill (default) 2 = follo                                                                       | W                                                                                |                                                       |
| <b>X14</b> = Test pattern      | Ø = off (default)<br>1 = crop<br>2 = alternating pixels                                            | <ul> <li>3 = crosshatch</li> <li>4 = colorbars</li> <li>5 = greyscale</li> </ul> |                                                       |
| <b>X15</b> = Freeze            |                                                                                                    | ult) 1 = freeze image                                                            |                                                       |

| Command                                                      | ASCII Comma<br>(host to XTP)                                                 | Ind                                                                                                    | ASCII Response<br>(XTP to host)                                                                                                    | Additional Description                                                                                                    |  |  |  |
|--------------------------------------------------------------|------------------------------------------------------------------------------|----------------------------------------------------------------------------------------------------|----------------------------------------------------------------------------------------------------|----------------------------------------------------------------------------------------------------|--|--|--|
| Screen saver                                                 |                                                                              |                                                                                                    |                                                                                                    |                                                                                                    |  |  |  |
| Set timeout duration                                         | Esc X16SSAV                                                                  | -                                                                                                    | Ssav <b>X16</b> * <mark>X17</mark> ◀┛                                                                                                | Set the required duration of<br>inactivity before the screen<br>saver activates.                                                      |  |  |  |
| View timeout duration                                        | Esc SSAV -                                                                   |                                                                                                    | Ssav <b>⊠16</b> * <mark>X17</mark> ◀┛                                                                                                | View the required duration of<br>inactivity before the screen<br>saver activates and how<br>much time is left before it<br>activates. |  |  |  |
| Switch mute                                                  |                                                                              |                                                                                                    |                                                                                                    |                                                                                                    |  |  |  |
| <b>NOTE:</b> The basic mute specimute to help compensate for | fies the mute dura<br>switching betwee                                       | ation whe                                                                                                    | en switching. The adv<br>ent input resolutions.                                                                                      | anced mute adds an additional                                                                                                    |  |  |  |
| Set switch mute                                              | Esc X18* X19 AU                                                              | ТВ←                                                                                                    | Autb <mark>X18</mark> * <mark>X19</mark> ◀┛                                                                                          | Set the mute duration between switching inputs.                                                                                       |  |  |  |
| View switch mute setting                                     | Esc AUTB -                                                                   |                                                                                                    | Autb <b>⊻18</b> * <b>∑19</b> ◀┛                                                                                                    | View the basic and advanced mute durations between switching inputs.                                                                  |  |  |  |
| Front Panel Lockout (Executiv                                | ve) mode                                                                     |                                                                                                    |                                                                                                    |                                                                                                    |  |  |  |
| Enable executive mode                                        | 1X                                                                           |                                                                                                    | Exe1                                                                                                    | Lock the entire front panel.                                                                                                    |  |  |  |
| Disable executive mode                                       | ØX                                                                           |                                                                                                    | ExeØ◀┛                                                                                                    | Unlock the front panel.                                                                                                    |  |  |  |
| View executive mode status                                   | Х                                                                            |                                                                                                    | Exe <b>X20</b> ◀┛                                                                                                    | View the executive mode status.                                                                                                    |  |  |  |
| HDCP mode                                                    |                                                                              |                                                                                                    |                                                                                                    |                                                                                                    |  |  |  |
| Set HDCP mode                                                | Esc SX21HDCP                                                                 | ←                                                                                                    | HdcpS <mark>X21</mark> ◀┛                                                                                                    | Set the HDCP mode to <b>X21</b> .                                                                                                    |  |  |  |
| View HDCP mode setting                                       | Esc SHDCP ←                                                                  |                                                                                                    | HdcpS <mark>X21</mark> ◀┛                                                                                                    | View the HDCP mode setting.                                                                                                    |  |  |  |
| <b>KEY:</b><br><u>X16</u> = Screen saver timeout d           | uration                                                                      | Ø = nev<br>1-255 il                                                                                                    | ver time out (default)<br>n 1 minute steps                                                                                           |                                                                                                    |  |  |  |
| <b>X17</b> = Time in seconds until timeout                   |                                                                              |                                                                                                    | <ul> <li>Ø = screen saver never times out or the screen saver is<br/>currently activated</li> <li>1-255 in 1 minute steps</li> </ul> |                                                                                                    |  |  |  |
| <b>X18</b> = Basic mute                                      |                                                                              | Ø-255 where 1 step = 100 ms or 10 steps = 1 s<br>(Ø = default)                                                                      |                                                                                                    |                                                                                                    |  |  |  |
| <b>X19</b> = Advanced mute                                   | Ø-255 where 1 step = 100 ms or 10 steps = 1 s $(\emptyset = \text{Default})$ |                                                                                                    |                                                                                                    |                                                                                                    |  |  |  |
| <b>X20</b> = Front panel lockout mo                          | de                                                                           | Ø = allow front panel operation (default)<br>1 = prevent front panel operation                                                      |                                                                                                    |                                                                                                    |  |  |  |
| X21 = HDCP mode                                              |                                                                              | <ul> <li>Ø = auto or encrypt the output only when required by the input (default)</li> <li>1 = always encrypt the output</li> </ul> |                                                                                                    |                                                                                                    |  |  |  |

| Command                          | ASCII Command<br>(XTP to host) |                                    | ASCII Response<br>(host to XTP)                                         | Additional Description                                                               |
|----------------------------------|--------------------------------|------------------------------------|-------------------------------------------------------------------------|--------------------------------------------------------------------------------------|
| Device Commands                  |                                |                                    |                                                                         |                                                                                      |
| Relay control                    |                                |                                    |                                                                         |                                                                                      |
| Pulse relay                      | <b>X22</b> *3* <b>X23</b> 0    |                                    | Rly <b>X22</b> * <b>X24</b> ◀┛                                          | Pulse relay <b>x22</b> for a duration of <b>x23</b> .                                |
| Toggle relay                     | <b>X22</b> *20                 |                                    | Rly <b>X22</b> * <b>X24</b> ◀┛                                          | Toggle relay <b>x22</b> .                                                            |
| Turn relay on                    | <b>X22</b> *10                 |                                    | Rly <b>X22</b> *1                                                       | Turn relay 🔀 on.                                                                     |
| Turn relay off                   | <b>X22</b> *Ø0                 |                                    | Rly <b>X22</b> *Ø <b>≁</b> ┛                                            | Turn relay <b>X22</b> off.                                                           |
| View relay status                | <b>X22</b> 0                   |                                    | Rly <b>X22</b> * <b>X24</b> ◀┛                                          | View relay status.                                                                   |
| Reset mode                       |                                |                                    |                                                                         |                                                                                      |
| System reset                     | Esc ZXXX ←                     |                                    | Zpx◀┛                                                                   | Resets unit to factory default.                                                      |
| Information requests             |                                |                                    |                                                                         |                                                                                      |
| View input signal status         | ØLS                            |                                    | Frq <b>X25</b>                                                          | View the input signal status.                                                        |
| View HDMI output status          | Esc OHDCP ←                    |                                    | Hdcp0 <b>X26</b> ◀┛                                                     | Query the HDCP status of the output.                                                 |
| View firmware version            | Q                              |                                    | x.xx                                                                    | View the firmware version.                                                           |
| View firmware build              | *Q                             |                                    | x.xx.xxxx                                                               | View the firmware build version.                                                     |
| View part number                 | Ν                              |                                    | 6Ø-1278-2x <b>←</b>                                                     | View the device part number<br>where the value for x depends<br>on the device model. |
| KEY:                             |                                |                                    |                                                                         |                                                                                      |
| <b>X22</b> = Relay               |                                | 1 = relay<br>2 = relay             | y 1<br>y 2                                                              |                                                                                      |
| <b>X23</b> = Pulse time          |                                | 1 to 655                           | 535 (in 16 ms steps)                                                    |                                                                                      |
| <b>X24</b> = On or off           |                                | $\emptyset = \text{off}$<br>1 = on |                                                                         |                                                                                      |
| <b>x25</b> = Input signal status |                                | Ø = no i<br>1 = inpu               | nput<br>ut detected                                                     |                                                                                      |
| <b>X26</b> = HDCP status         |                                | Ø, 2, 4,<br>1, 3, 5 =<br>7 = sink  | 6 = no sink device de<br>= sink detected with r<br>< detected with HDCF | etected<br>no HDCP encryption<br>? encryption                                        |

# **Configuration Software**

This section contains installation and configuration procedures for the XTP System Configuration Software to directly configure and control the XTP SFR HD 4K. It can also be configured and controlled remotely through the XTP System Configuration Software and the XTP matrix switcher (see the *XTP System Configuration Software Help* file). Topics in this section include the following:

- Software Installation
- Software Connection
- Software Operation

# **Software Installation**

The XTP System Configuration Software is compatible with most Microsoft Windows operating systems and available for download on the Extron website, **www.extron.com**. To download the software from the Extron website, locate it on the **Download Center** page or go to the XTP System Configuration Software product page.

## Software Download Center Page

| Extron products -           | TRAINING - RESOURCES - COMPANY - DOWNLOAD - |
|-----------------------------|---------------------------------------------|
| Find Software & Downloads > |                                             |
| Downloads                   | Featured Software                           |
| Control System Drivers      | Dante Controller                            |
| DSP Templates               | DSP Configurator Software                   |
| Firmware                    | Global Configurator                         |
| HID Modules                 | Global Configurator Plus                    |
| Software                    | Global Configurator Professional            |
| •                           | GUI Configurator                            |
|                             | GUI Designer                                |
|                             | IP Intercom HelpDesk Software               |
|                             | PCS Product Configuration Software          |
|                             | VCS Videowall Configuration Software        |
|                             | XTP System Configuration Software           |

#### Figure 17. Extron Website Download Page

**1.** On the Extron website, go to the **Download** tab and click **Software** (see figure 19, **(**)).

**TIP:** If the XTP System Configuration Software is listed under "Featured Software" on the **Download** tab, click the **XTP System Configuration Software** link to go directly to the product page (see **Software Product Page** on the next page).

| ALL # A B C D E F                                                                          | G H I J K   | L M N   | O P Q R S | T U V | <b>X</b> Y Z |
|--------------------------------------------------------------------------------------------|-------------|---------|-----------|-------|--------------|
| Archives Please consult Release Notes for important compatibility information and history. |             |         |           |       |              |
|                                                                                            |             |         |           |       |              |
| Description                                                                                | Part Number | Version | Date      | Size  | ຈ            |

## Figure 18. XTP System Configuration Software Download Link

- 2. Click the **x** link (see figure 18, **1**).
- Locate the XTP System Configuration Software and click the Download link (see figure 18, 2) to the right of the product name.
- 4. Submit any required information to start the download. Note where the file is saved.
- 5. Open the saved executable (.exe) file.
- 6. Follow the instructions that appear on the screen to install the program.

## **Software Product Page**

| Ext                                                       | ron PR                                                                                                    | ODUCTS -                                         | TRAINING -                                              | RESOURCES -                       | COMPANY -         | DOW     | VNLOAD -         | Power Sea     | arch                |
|-----------------------------------------------------------|----------------------------------------------------------------------------------------------------|--------------------------------------------------|---------------------------------------------------------|-----------------------------------|-------------------|---------|------------------|---------------|---------------------|
| Product H<br>XTP S<br>Software to<br>Key Featu            | lome / Softwa<br>System C<br>for the Complet<br>res                                                                                                  | are / Configu<br>Onfigura<br>re Setup and Co     | ration Software ▼<br>tion Softwa<br>onfiguration of XTP | / XTP System Co<br>ATC<br>Systems | nfiguration Softw | are 🔻   |                  |               | ✓ Share ☆ Save to F |
| <ul> <li>Control</li> <li>oper</li> <li>Quict</li> </ul>  | Convenient, user-friendly software for configuring,<br>operating, and commissioning XTP Systems     Quick and easy configuration via Ethernet or USB |                                                  |                                                         |                                   |                   |         | -                | Interactiv    |                     |
| <ul> <li>Intui</li> <li>Syst</li> <li>No point</li> </ul> | itive, tab-based<br>em-wide EDID r<br>programming sk                                                                                                 | design for eas<br>management w<br>kills required | e of use<br>vithin a single winde                       | W                                 |                   |         |                  |               | E Featured          |
| See                                                       | All Features >                                                                                                    |                                                  |                                                         | <b>a</b>                          | Image Gallery     |         |                  |               |                     |
| Version                                                   | Release Date                                                                                                    |                                                  |                                                         |                                   |                   | Size    | Release<br>Notes |               | SIMILAR PROD        |
| 1.4.0                                                     | Mar. 29, 2018                                                                                                    | Pleas     comp                                   | se consult Supported :<br>patibility information.       | XTP System Products               | List for          | 23.8 MB | ▶ 0.4 MB         | 2<br>Download |                     |

## Figure 19. XTP System Configuration Software Product Page

To download and install the XTP System Configuration Software from this page, perform the following:

- 1. In the **Search** field (see figure 19, **1**) type "XTP System Configuration Software."
- 2. Press <Enter> on the keyboard or select XTP System Configuration Software from the drop-down menu.
- 3. Click the **Download** button (**2**).
- 4. Submit any required information to start the download. Note where the file is saved.
- 5. Open the saved executable (.exe) file.
- 6. Follow the instructions that appear on the screen to install the program.

# **Software Connection**

To connect the software directly to the XTP SFR HD 4K, connect the computer running the software to the configuration connector (see **figure 8**, **B** on page 12).

| XTP System Configuration Sol | ftware          |            |                     |                                  |             | - • • |
|------------------------------|-----------------|------------|---------------------|----------------------------------|-------------|-------|
| File Tools Help              |                 |            |                     |                                  |             |       |
| Connections                  | Device Settings | XTP Power  | annd<br>EDID Minder | System Configuration             | Matrix Ties |       |
| Connections                  |                 |            |                     |                                  |             |       |
|                              |                 | O Ethernet |                     | <b>U</b> ⊚ USB                   |             |       |
|                              |                 |            |                     | Ust of connected devices via USE | 3           |       |
|                              |                 |            |                     | 0                                | Connect     |       |
|                              |                 |            |                     |                                  |             |       |

## Figure 20. Connections Screen

To connect to a device:

- **1.** Open the XTP System Configuration Software.
- 2. On the Connections screen in the XTP Configuration Software, select the USB radio button (see figure 20, ).
- **3.** From the displayed list, select the connected device to be controlled (**2**).
- 4. Click the **Connect** button (③). The **Device** Settings screen opens (see **Device** Settings on page 38).

# **Software Operation**

## **Menu Bar**

The menu bar contains three menus for configuring software settings.

## File menu

The File menu contains options for disconnecting from the XTP device and exiting the program. To access the menu, click the **File** menu.

| × | IP XTI | 9 System | Configuration |
|---|--------|----------|---------------|
|   | File   | Tools    | Help          |
| Γ |        | Disconn  | iect          |
|   |        | Exit     |               |
|   | -      | 1.000    | octione       |

Figure 21. File Menu

## Disconnect

This option disconnects the connected device from the XTP System Configuration Software. From the **File** menu, select **Disconnect**. The **Connections** screen opens.

**NOTE:** If the device is already disconnected, the **Disconnect** option is disabled until a device is connected.

#### Exit

This option disconnects the XTP device from the software and closes the application.

From the File menu, select Exit. The application closes.

#### **Tools menu**

The **Tools** menu contains an option for updating firmware. To access this menu, click the **Tools** menu.

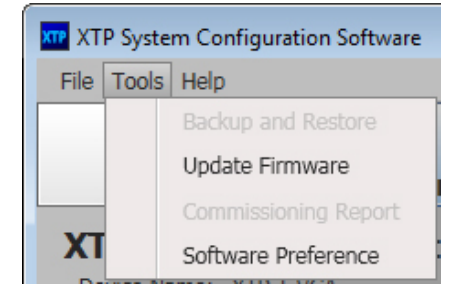

### Figure 22. Tools Menu

**NOTE:** The **Backup and Restore** and **Commissioning Report** options are not available when the XTP System Configuration Software is directly connected to the device (see an XTP matrix switcher user guide, available at **www.extron.com**, for more information on these features).

## **Update Firmware**

This option uploads firmware from the PC to the connected device. If necessary, download firmware from the Extron website (see **Firmware Download** on page 48).

1. From the **Tools** menu, select **Update Firmware**. A dialog box opens to ask permission to disconnect from the device.

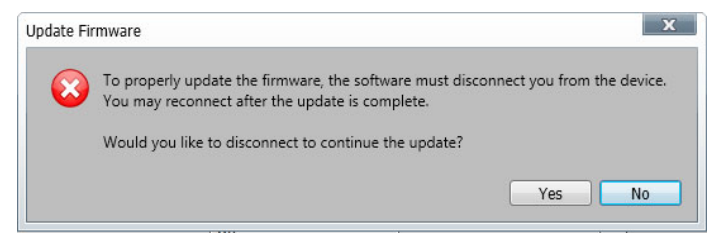

### Figure 23. Confirm Disconnect Dialog Box

2. Click the Yes button to disconnect from the device and continue with the firmware update process. The Update Firmware dialog box opens.

| Update Firmware | Select file from computer |       |
|-----------------|---------------------------|-------|
|                 |                           | Close |

Figure 24. Update Firmware Dialog Box

- **3.** Click one of the following options:
  - **Select file from computer** Uploads a manually selected firmware file saved on the connected computer.
  - Check network for updates Checks the connected network for firmware updates. If any are found, click the **Update X Devices** button to update the firmware for the applicable connected devices or click **Save File to Computer** to save the firmware file to the connected computer.
- 4. Click the **Close** button when finished.

## **Software Preference**

This option resets all disabled confirmation dialogs to the default settings.

**1.** From the **Tools** menu, select **Software Preference**. The **Software Preference** dialog box opens.

| Software Preference                                      | × |
|----------------------------------------------------------|---|
| Confirmation message setting                             |   |
| Reset this setting to re-enable all confirmation dialogs |   |
| Reset                                                    |   |

Figure 25. Software Preference Dialog Box

2. Click the **Reset** button. The dialog box closes.

## Help menu

The **Help** menu contains a way to access XTP System Configuration Software information, a link to the help file, and a link to the Extron website.

| XTP XTP | XTP System Configuration Software |                                                               |  |  |  |  |  |  |  |  |  |
|---------|-----------------------------------|---------------------------------------------------------------|--|--|--|--|--|--|--|--|--|
| File    | Tools                             | Help                                                          |  |  |  |  |  |  |  |  |  |
|         | Conne                             | About the Software<br>Tutorial (System Configuration)<br>Help |  |  |  |  |  |  |  |  |  |
|         |                                   | Extron Website                                                |  |  |  |  |  |  |  |  |  |

#### Figure 26. Help Menu

**NOTE:** The **Tutorial (System Configuration)** option is not available when the XTP System Configuration Software is directly connected to the device.

## About the Software

This option provides basic information about the XTP System Configuration Software, including version number and copyright information.

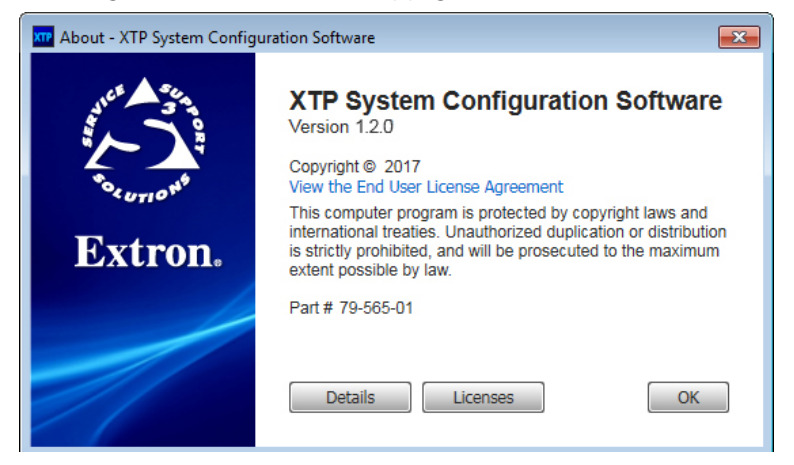

## Figure 27. About - XTP Dialog Box

- 1. From the Help menu, select About the Software. The About dialog box opens.
- 2. Click the **Details** button for more information.
- 3. Click the **0k** button to close the dialog box.

#### Help

This option opens the *XTP System Configuration Software Help* file in a web browser. From the **Help** menu, select **Help**.

## **Extron Website**

This option opens the Extron website in a web browser. From the **Help** menu, select **Extron Website**.

## **Device Settings**

The Device Settings screen allows a user to view and edit various device settings for the receiver directly connected to the PC running the XTP software. Click the Device Settings icon (see figure 28, ) on the Global Navigation Bar to open the Device Settings screen.

Figure 28. Device Settings Screen

## **AV Controls panel**

The AV Controls panel, located on the left, is used to perform audio or video mutes.

**NOTE:** The mute buttons turn red when they are enabled.

- **2** Video mute Click the Video Mute button to mute or unmute the video output.
- **3** Audio mute Click the Audio Mute button to mute or unmute the audio output.
- 4 Audio and video mute Click the AV Mute button to mute or unmute audio and video output.
- **5** Freeze Click the Freeze button to freeze the current video frame.

## Input/Output tab

Click the **Input/Output** tab (see figure 29, **1**) to open the **Input/Output** screen. This screen contains input and output configurations as well as relay controls.

| Input/Output 1 Video | Size/Position | Audio       | General    |                                            |
|----------------------|---------------|-------------|------------|--------------------------------------------|
| _ Input              | Ou            | tput —      |            |                                            |
| Aspect Ratio: Fill   | •             | <b>()</b> R | esolution: | 720p (1280x720) 🔹                          |
|                      |               | A Refr      | esh Rate:  | 60Hz 🔹                                     |
|                      |               | G Outpu     | t Format:  | Auto 👻                                     |
|                      |               | O Video I   | Bit Depth: | Auto 👻                                     |
|                      | Te            | st Pattern  |            |                                            |
|                      |               |             | Used       | to optimize settings at the display device |
|                      |               |             | 6          | Off                                        |
| Relay Control        |               |             |            |                                            |
| Relay 1              |               |             |            | Relay 2                                    |
|                      |               |             | ຄ          | Toggle                                     |
| Pulse Duratio        | on: 0.5 💌 sec | onds (0.5-1 | .80)       | Pulse Duration: 0.5 seconds (0.5-180)      |
|                      |               |             |            |                                            |

Figure 29. Input/Output Tab

## Input panel

The Input panel on the Input/Output screen is used to set the aspect ratio.

**2** Aspect Ratio — From the Aspect Ratio drop-down list, select Fill or Follow.

- **Fill** Scales the input signal to fill the entire video output.
- **Follow** Maintains the signal aspect ratio, with respect to the current output resolution.

## **Output panel**

The Output panel on the Input/Output screen is used to set the resolution, refresh rate, and test pattern.

- **8 Resolution** (see figure 29 on the previous page) From the **Resolution** drop-down list, select the desired resolution.
- Refresh Rate From the Refresh Rate drop-down list, select the desired refresh rate.
- Output Format Sets the output format to a specific setting or to automatically select a format based on the display EDID.
- **6** Video Bit Depth Sets the color bit depth of the output signal.
- Test Pattern From the drop-down list below the test pattern preview, select the desired test pattern (see figure 15 on page 21 for examples of the available test patterns).

## **Relay Control panel**

The Relay Control panel on the Input/Output screen toggles or pulses relay 1 or 2.

- **8** Status Displays whether the relay is open or closed.
- **Toggle** Click the **Toggle** button in the desired relay panel to toggle either relay open or closed.
- Pulse In the desired Relay panel, select a length of time from the Duration field. Click the Pulse button to pulse the relay for the time specified in the Duration field.

## Video tab

Click the **Video** tab to open the **Video** screen. This screen contains picture control settings and user preset management options.

| out/O      | utput            | Video     | Size/Position   | Audio | General |   |
|------------|------------------|-----------|-----------------|-------|---------|---|
| _ Pictu    | re Control       | -         |                 | 107   |         |   |
| <b>O</b> B | rightness:       | 0         |                 | 12/   | 63      | - |
| 0          | Contrast:        | ·L        |                 | I     | 32      |   |
| 0          |                  | 1         |                 | 1     |         |   |
| Θ          | Detail:          | 1         | —ш              | ;     | 63      | 3 |
| User       | Drocata          |           |                 |       |         |   |
| - User     | Presets -        |           |                 |       |         |   |
| S          | aves:<br>- Pictu | ure contr | ol              |       |         |   |
|            | , icc            |           |                 |       |         |   |
|            |                  | P1 -      | Preset 1        | ^î    |         |   |
|            |                  | P2 -      | Preset 2        | E     |         |   |
|            |                  | P3 -      | Preset 3        |       |         |   |
|            |                  | P4 -      | Preset 4        |       |         |   |
|            |                  | P5 -      | Preset 5        |       |         |   |
|            |                  | P6 -      | Preset 6        |       |         |   |
|            |                  | P7 -      | Preset 7        |       |         |   |
|            |                  | ۰.        | !!!             | •     |         |   |
|            | (                | 9         | <b>.</b>        |       |         |   |
|            |                  | Save      | Preset Recall P | reset |         |   |
|            |                  |           |                 |       |         |   |

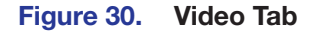

#### **Picture Control panel**

The **Picture Control** panel on the **Video** screen is used to adjust brightness, contrast, and detail settings. Adjust picture control settings in one of the following ways:

- Click and drag the handle of the slider for the desired setting.
- Click in the desired field to the right of the slider and enter a new value.
- Click the Up and Down arrows to the right of the desired setting.
- **1** Brightness Adjust the brightness level of the output.
- **2** Contrast Adjust the contrast level of the output.
- **3** Detail Adjust the detail level of the output.

### **User Presets panel**

User presets save picture control settings that can be recalled later.

- **3** Save Preset Select a preset from the list of presets and click the Save Preset button. The current settings are saved.
- Recall Preset Select the desired preset from the list of presets and click the Recall
   Preset button.

## **Size and Position tab**

Click the **Size/Position** tab (see figure 31, **1**) to open the **Size and Position** screen. This screen contains several different ways to adjust the size and position of the output.

| Input/Output Video        | Size/Position             | Audio                | General             |  |  |  |  |  |  |  |  |  |
|---------------------------|---------------------------|----------------------|---------------------|--|--|--|--|--|--|--|--|--|
| Adjust Image Grapl        | nically                   |                      |                     |  |  |  |  |  |  |  |  |  |
|                           |                           | 720n                 | (1280x720)          |  |  |  |  |  |  |  |  |  |
|                           |                           | 7200                 | 1200/20             |  |  |  |  |  |  |  |  |  |
| 0                         |                           |                      |                     |  |  |  |  |  |  |  |  |  |
| Select the drag points to | 997<br>o resize the image |                      |                     |  |  |  |  |  |  |  |  |  |
| Adjust Image Nume         | erically                  |                      |                     |  |  |  |  |  |  |  |  |  |
| Horizontal Position:      | 134                       | <u>Min</u><br>-10240 | <u>Max</u><br>10240 |  |  |  |  |  |  |  |  |  |
| Horizontal Size:          | 997                       | 10                   | 10240               |  |  |  |  |  |  |  |  |  |
| Vertical Position:        | 111                       | -6000                | 6000                |  |  |  |  |  |  |  |  |  |
| Vertical Size:            | 518                       | 10                   | 6000                |  |  |  |  |  |  |  |  |  |
|                           | G<br>Image Reset          |                      |                     |  |  |  |  |  |  |  |  |  |

### Figure 31. Size/Position Tab

#### To adjust the size and position graphically:

If desired, click the **Lock Aspect Ratio** check box (**2**) to constrain proportions.

- 1. Click and drag the drag points of the sample image in the Preview box (③) to resize the image within the designated space (defined by the black area in figure 31).
- 2. Click anywhere inside the sample image and drag it anywhere within the Preview box.

## To adjust the size and position numerically:

- 1. Enter a value or click the Up and Down arrows in the Horizontal Size and Vertical Size fields (4).
- 2. Enter a value or click the Up and Down arrows in the Horizontal Position and Vertical Position fields (4).

#### To reset all position and size settings to default values:

Click the **Image Reset** button (**5**).

## Audio tab

Click the **Audio** tab (see figure 32, **()**) to open the **Audio** screen. This screen contains audio output settings.

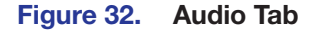

### **Output panel**

The **Output** panel on the **Audio** screen is used to mute or unmute all audio output and control volume on the analog audio output.

**Wute All** — Click the **Mute All** button to mute or unmute all audio output. When muted, the button turns red.

**Volume fader** — Click and drag the handle of the **Volume** fader, enter a value in the **Volume** field, or click the **Up** and **Down** arrows to adjust analog audio output volume.

Analog audio for DVI displays — Select the check box below the Volume slider to send analog audio to a display receiving DVI signals.

**NOTE:** When this check box is selected, Extron EDID Minder does not show the EDID information of the connected display. It shows a 720p Extron EDID.

## **General tab**

Click the **General** tab (see figure 33, **()**) to open the **General** screen. This screen contains executive mode and video and sync settings.

| Input/Output                                          | Video Size/Position Audio General 1                                                                                   |  |
|-------------------------------------------------------|----------------------------------------------------------------------------------------------------|--|
| Executive Mo<br>(2)  (a) Unlock F<br>(3)  () Lock Fro | le Mute Video and Sync ront Panel This may allow a connected sink to go into a power saving mode. Mute Video and Sync |  |
| Screen Saver                                          | HDCP Mode                                                                                                    |  |
| Disable Synd                                          | : 🕜 💿 Follow                                                                                                    |  |
| 뎡 💿 Never                                             | O Always Encrypt Output                                                                                               |  |
| ⑦ ○ After: 0                                          | minutes (1-10)                                                                                                    |  |
| Switch Mute                                           |                                                                                                    |  |
| Basic Mute                                            | Advaned Mute                                                                                                    |  |
| 😧 🗆 Enable                                            | 🔟 🖂 Enable                                                                                                    |  |
| Duration                                              | 0 seconds (0.5-5.0) <b>Duration:</b> 0 seconds (0.5-5.0)                                                              |  |
|                                                       |                                                                                                    |  |
| Factory Reset                                         |                                                                                                    |  |

Figure 33. General Tab

## **Executive Mode panel**

The Executive Mode panel on the General screen is used to enable or disable front panel lockout mode (executive mode).

- **2** Unlock front panel Click the Unlock Front Panel radio button (default) to disable executive mode and allow full use of the receiver front panel.
- **3** Lock front panel Click the Lock Front Panel radio button to enable executive mode and lock the front panel.

**NOTE:** In executive mode, access to the OSD menu is disabled.

## Mute Video and Sync panel

The Mute Video and Sync panel on the General screen is used to mute or unmute output video and sync.

**Wute video and sync** — Click the **Mute Video and Sync** button to mute the active video and disable sync on the output.

### Screen Saver panel

The Screen Saver panel on the General screen is used to enable or disable a screen saver. When enabled, the output sync is disabled after a specified amount of time.

Never (see figure 33 on the previous page) — Click the Never radio button to disable the screen saver setting.

Ouration — Enter a value in the After: field, or click the Up and Down arrows to specify a duration of inactivity before a screen saver is activated. The duration is set in seconds.

## HDCP Mode panel

The HDCP Mode panel on the General screen is used to set HDCP encryption of the output signal.

Follow – Click the Follow radio button to set the HDCP encryption of the output signal to follow the input signal setting.

Output – Click the Always Encrypt Output radio button to always encrypt the output regardless of the encryption status of the input signal.

### Switch Mute panel

The Switch Mute panel on the General screen is used to enable or disable mutes during switching.

Basic mute — Select the Enable check box in the Basic Mute panel to mute the output during switching.

If enabled, enter a value in the associated **Duration:** field, or click the **Up** and **Down** arrows to specify a mute duration between switching. The duration is set in 0.5 second increments.

Advanced mute — Select the Enable check box in the Advanced Mute panel to add an additional mute to help compensate for switching between different input resolutions.

If enabled, enter a value in the associated **Duration:** field, or click the **Up** and **Down** arrows to specify a duration of the additional mute. The duration is set in 0.5 second increments.

## **Factory Reset**

Factory Reset — Click the Factory Reset button to reset the receiver to factory settings (except for firmware).

**NOTE:** This is the same as the **Esc** ZXXX SIS command (see the **Reset mode** SIS command on page 31).

## **Device Information panel**

The Device Information panel displays device information and signal status information.

- **Model** Displays the device model.
- **2** Firmware Version Displays the firmware version.
- Input Signal Present Displays the signal presence. The indicator to the left turns green when there is an input signal present.
- **4** Aspect Ratio Displays the aspect ratio.
- 6 Resolution Displays the output resolution and refresh rate.
- **Output Format** Displays the HDMI output format setting.
- Video Bit Depth Displays the video bit depth setting.
- **B HDMI Audio** Displays the mute status of the HDMI audio output.
- **9** S/PDIF Audio Displays the mute status of the audio on the S/PDIF output.
- Analog Audio Displays the mute status of the analog audio output.
- **①** Analog Audio Volume Displays the analog audio output volume level.

| XTP SFR                       | HD 4K        |   |
|-------------------------------|--------------|---|
| General Information<br>Model: | XTP SFR HD 4 | 0 |
| Firmware Version:             | 1.00.0001    | 0 |
| Signal Information            |              |   |
| Input                         |              |   |
| Signal Present:               | No           | 0 |
| Output                        |              |   |
| Aspect Ratio:                 | Fill         | 0 |
| Resolution:                   | 1024x768 @6  | G |
| Output Format:                | Auto         | õ |
| Video Bit Depth:              | Auto         | Õ |
| Audio Information             |              |   |
| HDMI Audio:                   | Unmuted      | 8 |
| S/PDIF Audio:                 | Unmuted      | 0 |
| Analog Audio:                 | Unmuted      | 0 |
| Analog Audio Volume:          | 100 %        | 0 |

# **Reference** Information

This section contains mounting information and instructions for downloading firmware. Topics in this section include the following:

- Mounting
- Firmware Download

# Mounting

The XTP SFR HD 4K can be placed on a tabletop or mounted in a rack or underneath a desk.

## **Tabletop Mounting**

Attach the provided rubber feet to the bottom four corners of the enclosure.

## **Furniture Mounting**

Go to **www.extron.com** for a list of available furniture mounting kits. To install the device to furniture, follow the mounting kit instructions.

# **Rack Mounting**

Go to **www.extron.com** for a list of compatible rack mounting kits. To install the device in a rack, follow the mounting kit instructions and see the UL guidelines for rack-mounted devices below.

## **UL** guidelines for rack-mounted devices

The following Underwriters Laboratories (UL) guidelines pertain to the safe installation of the XTP SFR HD 4K in a rack.

- Elevated operating ambient temperature If installed in a closed or multi-unit rack assembly, the operating ambient temperature of the rack environment may be greater than room ambient temperature, Therefore, install the XTP SFR HD 4K in an environment compatible with the maximum ambient temperature (Tma = +122 °F, +50 °C) specified by Extron.
- 2. Reduced air flow Install the equipment in a rack so that the amount of air flow required for safe operation of the equipment is not compromised.
- **3.** Mechanical loading Mount the equipment in the rack so that a hazardous condition is not achieved due to uneven mechanical loading.
- Circuit overloading Connect the equipment to the supply circuit and consider the effect that circuit overloading might have on overcurrent protection and supply wiring. Appropriate consideration of equipment nameplate ratings should be used when addressing this concern.

5. Reliable earthing (grounding) — Maintain reliable grounding of rack-mounted equipment. Pay particular attention to supply connections other than direct connections to the branch circuit (for example, the use of power strips).

# **Firmware Download**

| Extron                | PRODUCTS - | TRAINING -   | RESOURCES -                      | COMPANY - | DOWNLOAD - |  |  |  |  |  |  |  |
|-----------------------|------------|--------------|----------------------------------|-----------|------------|--|--|--|--|--|--|--|
| Find Software & D     | ownloads > |              |                                  |           |            |  |  |  |  |  |  |  |
| Downloads             |            | Featured S   | Featured Software                |           |            |  |  |  |  |  |  |  |
| Control System Driver | s          | Dante Contro | Dante Controller                 |           |            |  |  |  |  |  |  |  |
| DSP Templates         |            | DSP Configu  | )SP Configurator Software        |           |            |  |  |  |  |  |  |  |
| Firmware              |            | Global Confi | Global Configurator              |           |            |  |  |  |  |  |  |  |
| HID Modules           |            | Global Confi | Global Configurator Plus         |           |            |  |  |  |  |  |  |  |
| Software              |            | Global Confi | Global Configurator Professional |           |            |  |  |  |  |  |  |  |
|                       |            | GUI Configur | GUI Configurator                 |           |            |  |  |  |  |  |  |  |

## Figure 34. Downloading Firmware from the Extron Website

- 1. On the Extron website, **www.extron.com**, go to the **Download** tab and click **Firmware** (see figure 34, **1**).
- 2. Navigate to the desired product (see figure 35, 2).

| <ul> <li>Arcl</li> <li>Please</li> </ul> | ALL<br>hives<br>e consu                                                   | #<br>Ilt R | A | B<br>se N | C<br>lote: | D<br>s for | E F | G G | H     | I J<br>atibil | K<br>lity in | L N    | N<br>ion a | 0<br>nd his | P<br>story. | Q   | R  | S .  | τU | N I | , w  | <b>D</b> <sub>x</sub> | Y | Z |
|------------------------------------------|---------------------------------------------------------------------------|------------|---|-----------|------------|------------|-----|-----|-------|---------------|--------------|--------|------------|-------------|-------------|-----|----|------|----|-----|------|-----------------------|---|---|
| Desc                                     | Description                                                               |            |   |           |            |            |     |     |       | ımbe          | r            | Versio | n          | Ľ           | Date        |     |    | Size | (  | ล   |      |                       |   |   |
| XTP<br>Firmv                             | XTP System F/W Package Updated<br>Firmware for the XTP System F/W Package |            |   |           |            |            |     |     | 19-37 | 3-50          | 3            | .04.00 | 05         | May         | 2, 20       | 018 | 5. | 5 M  | в  | *   | ownl | oad                   |   |   |

## Figure 35. Downloading Firmware from the Extron Website

**3.** Ensure the available firmware version is a later version than the current one on the device, and click the **Download** link (③).

**NOTE:** The firmware release notes are a PDF file that provides details about the changes between different firmware versions. The file can be downloaded from the same page as the firmware.

4. Submit any required information to start the download. Note where the file is saved.

# **Extron Warranty**

Extron Electronics warrants this product against defects in materials and workmanship for a period of three years from the date of purchase. In the event of malfunction during the warranty period attributable directly to faulty workmanship and/or materials, Extron Electronics will, at its option, repair or replace said products or components, to whatever extent it shall deem necessary to restore said product to proper operating condition, provided that it is returned within the warranty period, with proof of purchase and description of malfunction to:

## USA, Canada, South America, and Central America: Extron Electronics 1230 South Lewis Street

1230 South Lewis Street Anaheim, CA 92805 U.S.A.

## Europe:

Extron Europe Hanzeboulevard 10 3825 PH Amersfoort The Netherlands

## Africa:

Extron South Africa 3rd Floor, South Tower 160 Jan Smuts Avenue Rosebank 2196, South Africa

## Asia:

Extron Asia Pte Ltd 135 Joo Seng Road, #04-01 PM Industrial Bldg. Singapore 368363 Singapore

China: Extron China 686 Ronghua Road Songjiang District Shanghai 201611 China

## Japan:

Extron Electronics, Japan Kyodo Building, 16 Ichibancho Chiyoda-ku, Tokyo 102-0082 Japan

## Middle East:

Extron Middle East Dubai Airport Free Zone F13, PO Box 293666 United Arab Emirates, Dubai

This Limited Warranty does not apply if the fault has been caused by misuse, improper handling care, electrical or mechanical abuse, abnormal operating conditions, or if modifications were made to the product that were not authorized by Extron.

| <b>NOTE:</b> If a product is defective, please call Extron and ask for an Application Engineer to receive an RA (Return Authorization) number. This will begin the repair process. |                                 |              |                |
|----------------------------------------------------------------------------------------------------|---------------------------------|--------------|----------------|
| USA:                                                                                                    | 714.491.1500 or 800.633.9876    | Asia:        | 65.6383.4400   |
| Europe:                                                                                                    | 31.33.453.4040 or 800.3987.6673 | Japan:       | 81.3.3511.7655 |
| Africa:                                                                                                    | 27.11.447.6162                  | Middle East: | 971.4.299.1800 |

Units must be returned insured, with shipping charges prepaid. If not insured, you assume the risk of loss or damage during shipment. Returned units must include the serial number and a description of the problem, as well as the name of the person to contact in case there are any questions.

Extron Electronics makes no further warranties either expressed or implied with respect to the product and its quality, performance, merchantability, or fitness for any particular use. In no event will Extron Electronics be liable for direct, indirect, or consequential damages resulting from any defect in this product even if Extron Electronics has been advised of such damage.

Please note that laws vary from state to state and country to country, and that some provisions of this warranty may not apply to you.